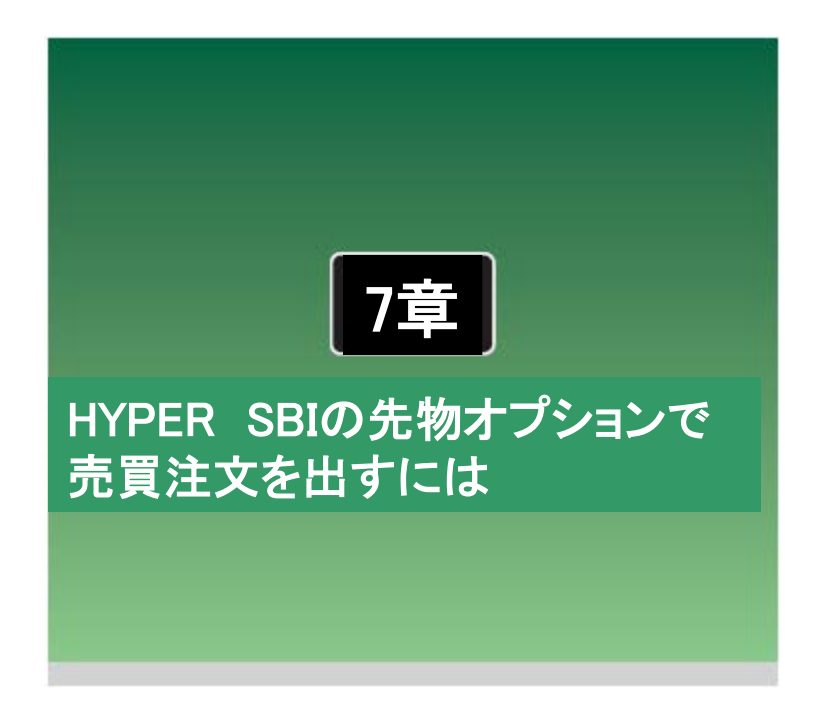

HYPER SBIの先物オプションでは、売買の発注操作を「取引 画面」を利用して行います。取引画面には、「個別銘柄」画面 の取引エリア、「先OP/取引ポップアップ」があります。

# 7-1 取引画面

HYPER SBIでは、売買の発注操作を「取引画面」を利用して行います。取引画面は、HYPER SBIのさまざ まな画面上から呼び出せ、かつ注文の入力や発注操作も簡単なので、取引のタイミングを逃さず即座に 注文することができます。

# ■ 2つの取引画面

取引画面には、「個別銘柄」画面の「取引エリア」、「先物OP取引ポップアップ」の2つの種類があります。 それぞれ呼び出し方法、表示できる画面、表示のスタイルは異なりますが、どの取引画面も基本的に機能 は同じため、同じ要領で発注、取消・訂正を行うことができます。

### ●「個別銘柄」画面の取引エリア

「個別銘柄」画面内に固定表示される取引画面です。歩み値やチャート、ニュースなど、多角度からの情報を参照しながら発注作業が行えます。

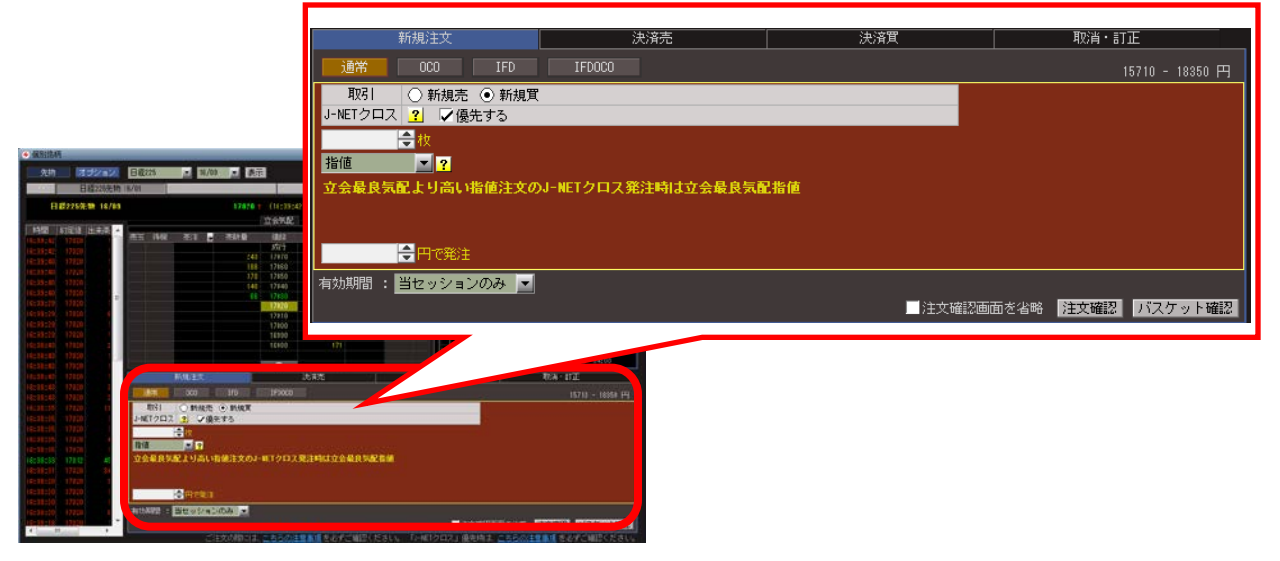

# ● 先物OP取引ポップアップ

ポップアップウィンドウ形式の取 引画面です。「銘柄一覧」「建玉 一覧/口座情報」「注文一覧」 「チャート」などで表示されてい る銘柄であれば、以下の方法で 「取引ポップアップ」を素早く呼 び出すことができます。

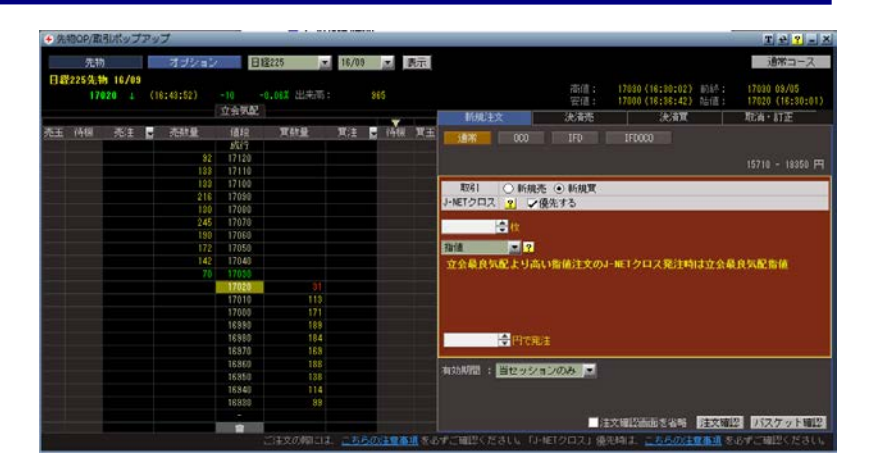

銘柄名をクリックします。この場合、 「銘柄クリック設定」でクリック時の表 示画面を「取引ポップアップ」に設定 し、[次回からは表示しない]にチェッ クを付けます。

| 銘柄クリック設定     | ×     |
|--------------|-------|
| 銘柄クリック選択     |       |
| 取引ポップアップ     | OK    |
| □ 次回からは表示しない | キャンセル |

# ■ 取引画面の構成

取引画面には、気配値の数量、注文情報などを表示する板情報エリアと、注文操作を行う発注タブエリアの2つのエリアで構成されています。

| 🗲 個別銘柄                               |                                |                             |                                                                                                    | T 🕹 <mark>?</mark> – 🗖 🛎        |
|--------------------------------------|--------------------------------|-----------------------------|----------------------------------------------------------------------------------------------------|---------------------------------|
| 先物 オブション                             | 日経225 👤 16/09                  | 素示                          |                                                                                                    | ス チャート 時系列 通常コース                |
|                                      | 16/09                          |                             | た桂恕テリマ                                                                                                    | >>>                             |
| 口祭225生物 10/00                        |                                | 17020 ★ (16+29+42) 前日比:     |                                                                                                    | :30:02) 前終: 17030 09/05         |
| E 142 2 3 7 7 19 107 03              |                                | 17020 (10:33:42) 出来高:       |                                                                                                    | .36:42) 始値: 17020(16:30:01)     |
| 時間 約定値 出来高 🔺                         |                                | 고중치태                        |                                                                                                    | チャート ニュース                       |
| 16:39:42 17020 1                     | 売玉 待機 売注 🚽                     | 売数量 値段 買数量                  | ア/王 ▼ 待機 買玉                                                                                                    |                                 |
| 16:39:42 17020 1                     |                                | 版行                          | 18                                                                                                    |                                 |
| 16:39:40 17020 1                     |                                | 188 17070                   |                                                                                                    |                                 |
| 16:39:40 17020 1                     |                                | 170 17050                   | h Maria I.                                                                                                    |                                 |
| 16:39:40 17020 1                     |                                | 140 17040                   | NY NA                                                                                                    | 17100                           |
| 16:39:40 17020 1                     |                                | 66 17030                    |                                                                                                    |                                 |
| 16:39:29 17020 1                     |                                | 17020 4                     | 1                                                                                                    | ra <sub>k</sub>                 |
| 16:03:23 17020 6                     |                                | 17010 9                     | 9                                                                                                    | 17000                           |
| 16:33:23 17020 1                     |                                | 16990 18                    |                                                                                                    | 4000                            |
| 16:38:43 17020 2                     |                                | 16980 17                    |                                                                                                    | 2000                            |
| 16:38:43 17020 1                     |                                |                             | العام المعالية المعالية معالية معالية معالية معالية معالية معالية معالية معالية معالية م |                                 |
| 16:38:43 17020 1                     |                                | <u> </u>                    | 09:00 12:0                                                                                                    | U 15:00 19:00 22:00 U1:00 U4:00 |
| 16:38:43 17020 1                     | 机税注义                           | 沃浦元                         |                                                                                                    | 4以月:61正                         |
| 16:38:43 17020 3                     | 通業 000                         | TED TEDOCO                  |                                                                                                    |                                 |
| 16:38:43 17020 2                     | 人通行 000                        | 110 110000                  |                                                                                                    | 15/10 - 18350 円                 |
| 16:38:35 17020 13                    | ₩5  ()新規売                      | <ul> <li>新規買</li> </ul>     |                                                                                                    |                                 |
| 16:38:35 17020 1                     | J-NETクロス <mark>?</mark> ↓ / 優先 | 5 <b>7</b> 3                |                                                                                                    |                                 |
| 16:38:35 17020 1<br>10:39:35 17020 4 | <del>_</del> 枚                 |                             |                                                                                                    |                                 |
| 16:38:35 17020 4                     | 指値 💽 🤁                         |                             |                                                                                                    |                                 |
| 16:38:33 17012 45                    | 立会最良気配より高い措                    | 音値注文のJ-NETクロス発注時は立:         | 会最良気配指値                                                                                                    |                                 |
| 16:38:31 17020 34                    |                                |                             |                                                                                                    |                                 |
| 16:38:20 17020 3                     |                                |                             |                                                                                                    |                                 |
| 16:38:20 17020 1                     | ▲ 四夜谿注                         |                             |                                                                                                    |                                 |
| 16:38:20 17020 1                     | ▼11C98/1                       |                             |                                                                                                    |                                 |
| 16:38:20 17020 6                     | 「有効期間 : <mark>当セッション</mark>    | のみ 🗾                        |                                                                                                    | N                               |
| 16:38:18 17020 1                     |                                |                             | □ 注文確                                                                                                    | 副 「を省略 注文確認 バスケット確認             |
|                                      |                                | 大いが設には、 <u>こうらいたま事項</u> で必ず |                                                                                                    | コーパンエ島事項でゆうこ唯語へんている             |
|                                      |                                |                             |                                                                                                    |                                 |
|                                      |                                |                             |                                                                                                    | -                               |
|                                      |                                |                             |                                                                                                    | 発きカゴテリマ                         |

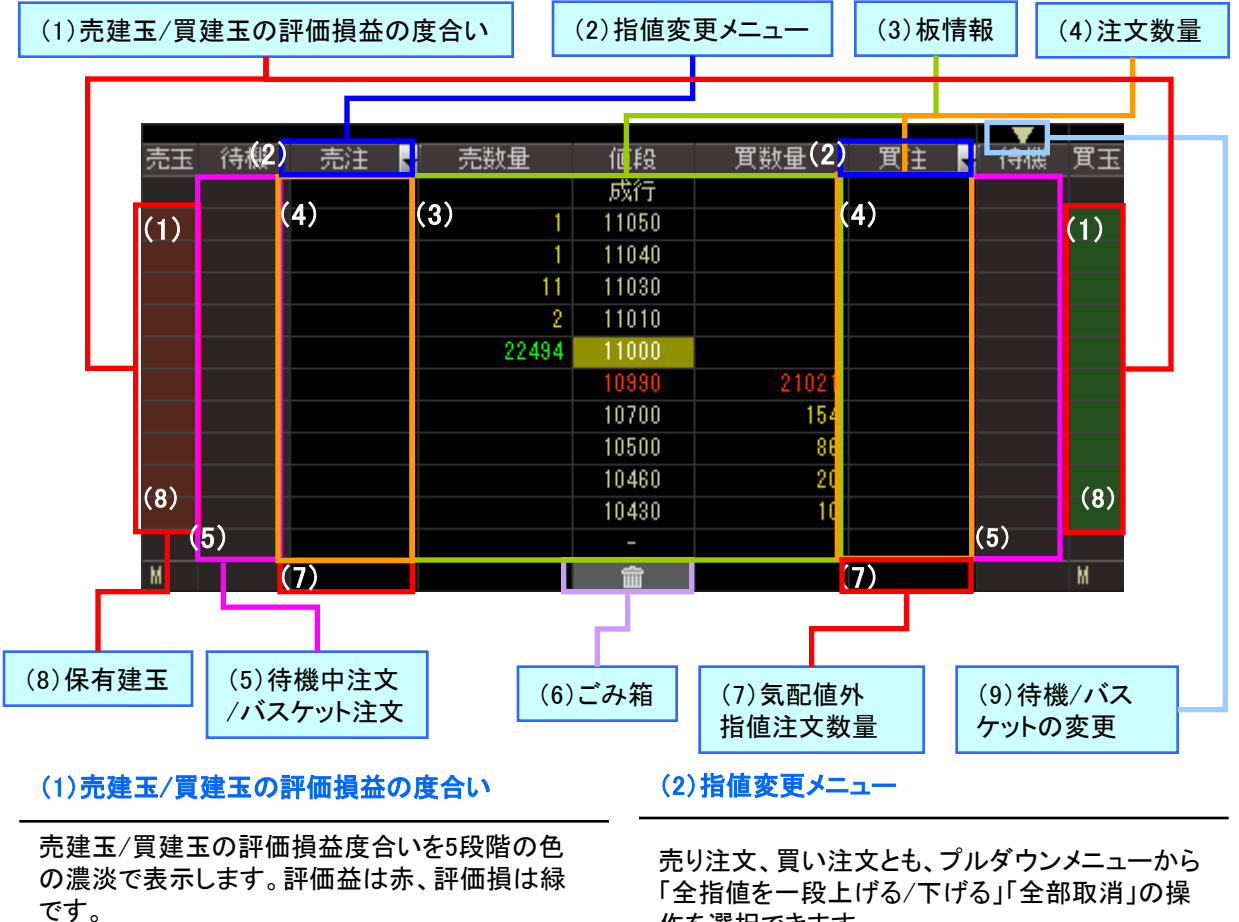

お客様のお好みに応じて、色を変更いただくこと ができます。

(詳細は111ページ「4章 HYPER SBIのカスタマイ ズ>[4-1]システム設定>●損益グラデーショ ン」を参照) (3)板情報

作を選択できます。

「全指値を一段上 げる/下げる」では、 呼値単位で指値 を上げ下げします。

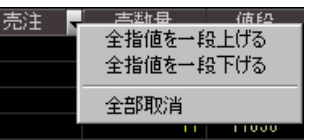

(4) 注文数量

指値に対応した行に発注した枚数が表示されま す。成行注文は一番上の行に表示されます。 (6)ごみ箱

表示されている指値 注文やバスケット注 文をドラッグ &ドロッ プすると、その注文 やバスケット注文を 取消します。

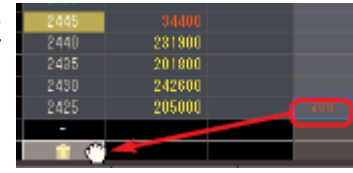

(9)待機注文/パスケット注文の表示変更

[▼]ボタンをクリックするこ とで、待機注文/バスケット 注文の表示変更を変更す ることができます。

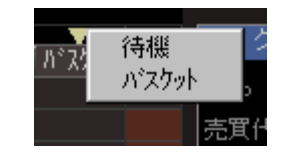

# 気配値、数量が、リアルタイムに自動更新されます。

(5)待機中注文/バスケット注文

待機中の逆指値注文、およみび設定したバス ケット注文の枚数が、値段に対応した行に表示さ れます。 (7) 気配値外指値注文数量

現在の気配値の範囲外にある指値注文の合計 枚数が表示されます。

#### (8)保有建玉

現物建玉が、取得単価(保有建玉を複数保有す る場合は加重平均)を示す位置に、以下の記号 で表示されます。 M: 先物またはオプションの建玉 A: 先物またはオプションの建玉の加重平均

発注タブには、「新規注文」「決済売」「決済買」「訂正・取消」の4つがあります。これらのタブを切り替えて、 注文を行います。

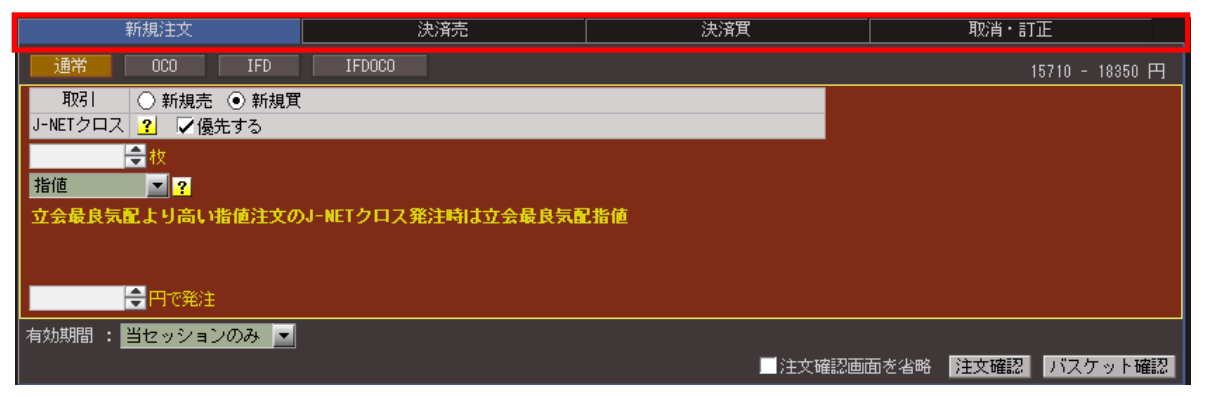

### (1)「新規注文」タブ

新規の売買注文、およびバスケット注文を指定し ます。

| 断规注文                                                                                                    | 法编述              | 決論質        | Rein-stE             |
|----------------------------------------------------------------------------------------------------|------------------|------------|----------------------|
| ien oco ifo                                                                                                    | 1F00C0           |            |                      |
| 取引 ④ 新規貫 ○ 新規売                                                                                                    |                  |            |                      |
| -NETクロス 3 マ優先する                                                                                                    |                  |            |                      |
|                                                                                                    |                  |            |                      |
|                                                                                                    |                  |            |                      |
| な余蔵良気配より高い指値注文の3-1                                                                                                    | NETクロス発行時は立会最良気が | 2份值        |                      |
|                                                                                                    |                  |            |                      |
| Hinks.                                                                                                    |                  |            |                      |
| TATION AND A DESCRIPTION OF                                                                                                    |                  |            |                      |
| Contraction of the second second seco |                  | 24-W125702 | THE REAL PROPERTY IN |

### (2)「決済売」タブ

買建で保有する銘柄の決済売り注文を指定しま す。

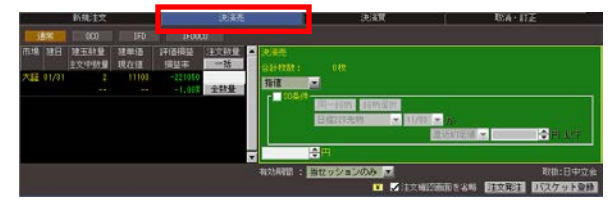

## (3)「決済買」タブ

売建で保有する銘柄の決済買い注文を指定しま す。

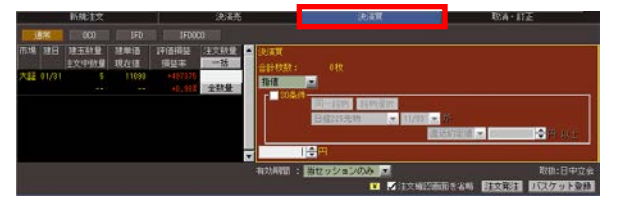

## (4)「取消・訂正」タブ

注文の取消や指値の訂正などを指定できます。

|                             | 新規主文             | and the second second se | 決計               | 19%      | 1    | 決調          |         | 2       | En III            | 2               |
|-----------------------------|------------------|----------------------------------------------------------------------------------------------------|------------------|----------|------|-------------|---------|---------|-------------------|-----------------|
| 道文 <b>道</b> 号  <br>(0272435 | Ritd<br>Bita     | 現交1<br>(法文//'か)<br>1月第                                                                                                    | REG I<br>Brita R | 144825.9 | 法文督教 | 清文2<br>注文代文 | 14482.9 | [注文番号 ] | irzier            | 14487.91        |
| O \$1至 ●<br>6027            | REA 4411<br>1485 | ANDE : 当セッ<br>新規軍                                                                                                    | 9∎2Φ             |          |      |             |         |         |                   |                 |
| 957.60                      |                  |                                                                                                    |                  |          |      |             |         |         |                   |                 |
| fillin .                    |                  | 10240                                                                                                    | <b>春日</b>        |          |      |             |         |         |                   |                 |
|                             | 1.0              | 10                                                                                                    | <b>会</b> 校       |          |      |             |         |         |                   |                 |
|                             | 現法中              |                                                                                                    |                  |          |      |             |         |         |                   |                 |
| 8080016:0                   | 470 - 10550 F    |                                                                                                    |                  |          |      |             |         | 100     | O MAIL TARGET & S | ARE DESCRIPTION |

# 7-2 新規注文

新規注文の発注は、取引画面の「新規注文」タブから行います。

# ■「新規注文」タブの内容

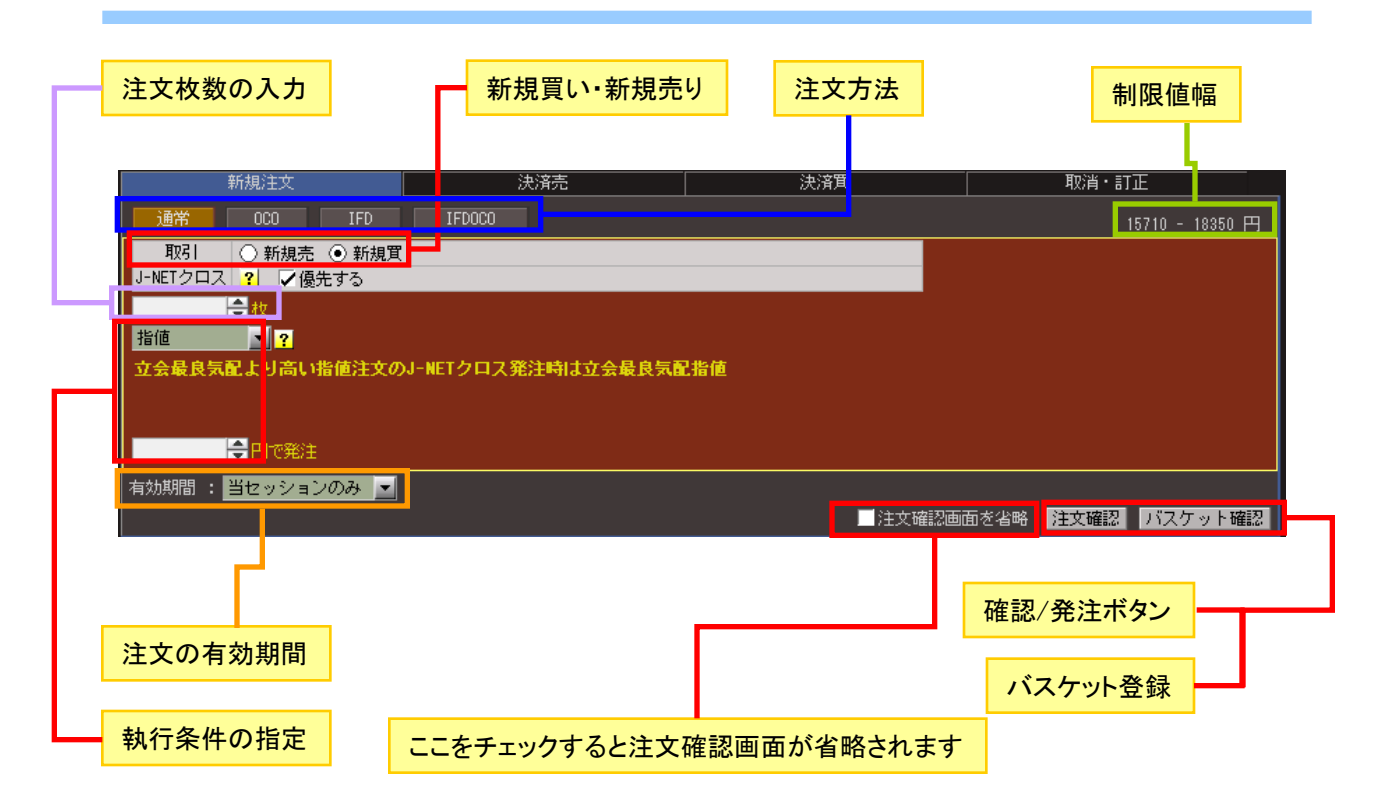

## ■ 買い発注の手順

[新規買]ラジオボタンを選択すると、エリアの背景が赤くなり、買発注が行えるようになります。以下で買 発注の手順について紹介します。(先物OPポップアップ画面でのお取引も、同様の手順になります。)

### (1)「新規買」を選択

始めに[新規買]ラジオボタンを選択して、表示を赤に切り替えます。 ※[売注文]を選択すると、背景が緑になります。

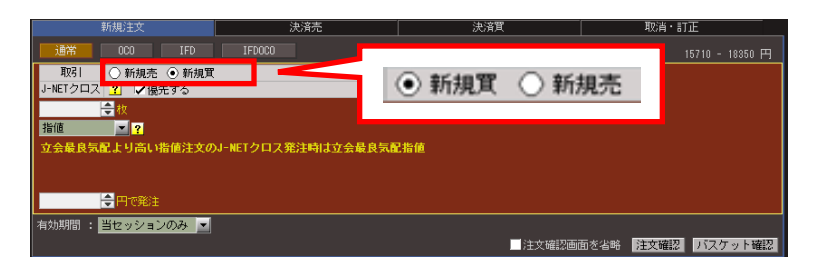

#### ※「売」の場合の表示

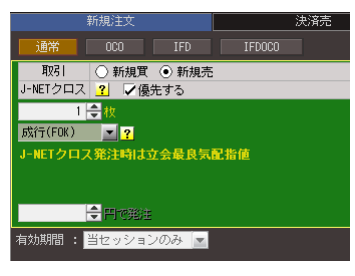

注文方法を「通常」「OCO」「IFD」「IFDOCO」から選択します。

| 新規注文                                      | 決済売                | 決済買        |           | 取消・訂正       |         | 1      |
|-------------------------------------------|--------------------|------------|-----------|-------------|---------|--------|
| 通常 OCO IFD                                | IFDOCO             |            |           |             | 18350 円 |        |
| US1 ○新規売 ○新規買 J-NETクロス ? ▽優先する  会校 指値 ▼ ? |                    | 通常         | 000       | IFD         |         | IFDOCO |
| 立会最良気配より高い指値注文の                           | J-NETクロス発注時は立会最良気語 | <b>記指値</b> |           |             |         |        |
| 〒10第注<br>有効期間: 当セッションのみ ▼                 |                    |            | 注文確認画面を省略 | 注文確認<br>パスケ | ット確認    |        |

(3)制限値幅を確認

選択した銘柄の制限値幅が表示されています。

| 新規注文                              | 決済売                 | 決済買 | 取消・       | ITE             |                 |
|-----------------------------------|---------------------|-----|-----------|-----------------|-----------------|
| 通常 OCO IFD                        | IFDOCO              |     |           | 15710 - 18350 円 |                 |
| 取引 ○新規売 ●新規質<br>J-NETクロス ? ▽優先する  |                     |     |           |                 |                 |
| <mark>◆</mark> 枚<br>指値 <b>∑</b> ? |                     |     |           |                 | 0.470 10000 [7] |
| 立会最良気配より高い指値注文の                   | )J-NETクロス発注時は立会最良気配 | 己指値 |           |                 | 3470 - 10930 PH |
|                                   |                     |     |           |                 |                 |
|                                   |                     |     |           |                 |                 |
| 有効期间: ヨビッションのみ ⊻                  |                     |     | 面を省略 注文確認 | ! バスケット確認       |                 |

## (4)「注文の有効期間」を選択

注文の有効期間を「当セッションのみ」「期間指定(取引日)」「最終日まで」より選択します。

| 新規注文                    | 決済売                | 決済買     | 取消・訂正                    |
|-------------------------|--------------------|---------|--------------------------|
| 通常 OCO IFD              | IFDOCO             |         | 15710 - 18350 円          |
| 取引 ○ 新規売 ● 新規質          |                    |         |                          |
| J=NETクロス <u>・</u> 【優先する |                    |         |                          |
| 指值 ?                    |                    |         |                          |
| 立会最良気配より高い指値注文の         | J-NETクロス発注時は立会最良気配 | 已指值     |                          |
|                         |                    |         |                          |
| ➡円で発注                   |                    |         |                          |
| 有効期間 : 当セッションのみ 💌       |                    |         |                          |
|                         |                    | ■ 注文確認値 | <b>面を省略</b> 注文確認 バスケット確認 |
|                         |                    |         |                          |
|                         |                    |         |                          |

・プルダウン押下時

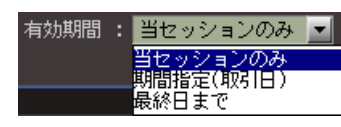

・当セッションのみ:日中立会の受付の場合は当日の日中立会終了まで有効。夜間立会の受付の場合は当日の夜間立会終了まで有効

・期間指定(取引日):指定した期間が満了する日の日中立会終了まで有効。当該銘柄の取引最終日を限度として最長期間255日先まで指定可能。
 ・最終日まで:注文を取り消すまで有効(取り消さなければ、当該銘柄の取引最終日の日中立会終了まで有効)です。

(ご注意事項)

※ 一部約定のままセッションが終了した場合、残りの未約定数量のご注文は、お客様が指定された有効期限の 日中立会終了まで繰り越しされます。ただし、失効事由に該当した場合はこの限りではありません。詳しくは当 社webサイトをご確認ください。

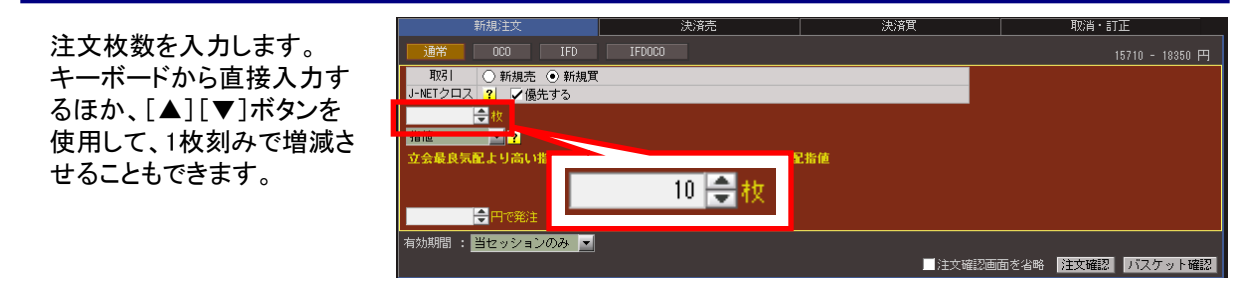

### (6)「執行条件」「価格」を選択・入力

プルダウンメニューより「指値」「指値(FAK/FOK)」「成行(FAK/FOK)」「最良指値」「最良指値 (FAK/FOK)」「最大指値」「引成」「逆指値」のいずれかを選択します。「指値」「逆指値」を選択した場合は、 価格を入力します。

キーボードから直接入力するほか、板情報エリアの気配値をクリックして指定することもできます。また、 [▲][▼]ボタンを使用して、呼値単位で価格を上下することもできます。

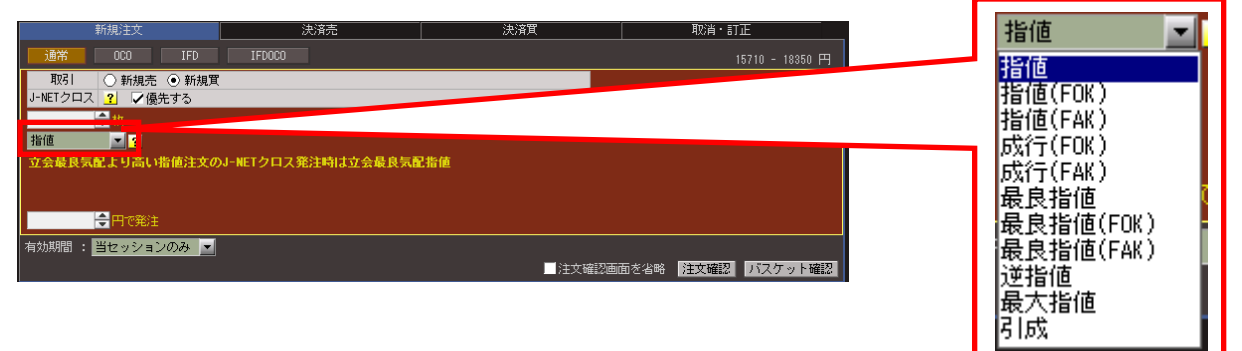

※FAK条件やFOK条件といった執行数量条件付注文が可能です。

FAK (Fill and Kill)条件・・・一部約定後に未執行数量が残る場合には、当該残数量を失効させる条件 FOK (Fill or Kill)条件・・・全数量が直ちに約定しない場合には、当該全数量を失効させる条件

■注文の種類

最良指値注文:価格の限度を指定せずに発注し、最良の売呼値、また又は買呼値と対当する指値注文。 最大指値注文:買注文ならば値幅上限の指値、売注文ならば値幅下限の指値で発注する指値注文。 引成注文:プレ・クロージング開始直後に成行(FAK)を発注する注文。

逆指値注文:受注後、あらかじめ指定した条件を満たしたときに取引所に発注する注文。条件達成後の 注文種類(指値・成行)が選択できます。 [注文確認]ボタンをクリックします。もし入力に不備があるとメッセージが表示されますので、内容を確認してください。なお、[注文確認画面を省略]にチェックが入っていると[注文発注]ボタンになり、取引パスワードを登録しておくことで、手順(8)の「注文確認」画面を省略可能です。

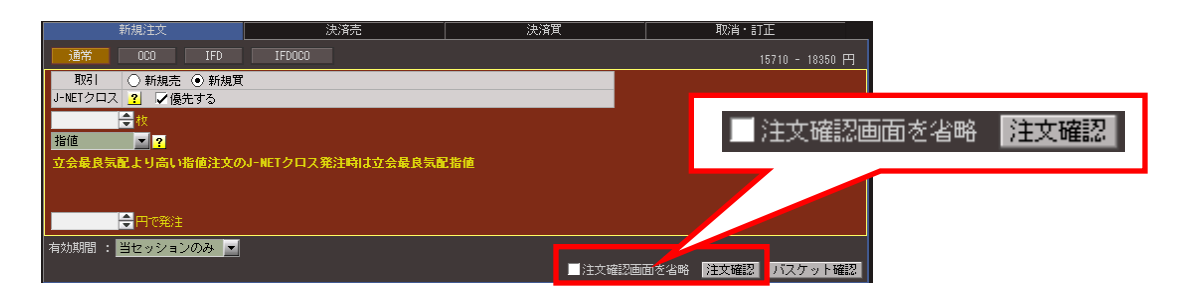

### (8)「注文内容」を確認・発注

「注文確認」が表示されますので、ご注文の内容に間違いないか確認します。注文内容に問題なければ、 取引パスワードを入力し、「注文発注」ボタンをクリックして注文を発注します。「取引パスワードを保存」に チェックを入れておくと、次回以降の取引パスワードの入力を省略することができます。

| 注文確認       |                           |           |          | ×                |                  |
|------------|---------------------------|-----------|----------|------------------|------------------|
| 取引内容は以下    | 「のとおりになります。ご確認くな          | ëðlu.     |          | Z41-0010120      |                  |
|            |                           |           |          | ~                |                  |
|            |                           |           |          | <b>.</b>         | ①ご注文内容に間違いない     |
|            | 13<br>13                  | 文内容       |          |                  | か確認              |
| 商品         | ミニ日経225先物                 | 市場        | 大阪       |                  | 1                |
| 限月         | 2016/09                   |           |          |                  |                  |
| 注文パターン     | 通常                        |           |          |                  |                  |
| 取引         | 新規買                       |           |          |                  |                  |
| J-NETクロス   | 優先する                      |           |          |                  |                  |
| 執行条件       | 指値(FAK)                   |           |          |                  |                  |
| 価格         | 17,030円                   |           |          |                  | ②取引パスワードの入力      |
| 待機区分       |                           |           |          |                  |                  |
| 参照銘柄       |                           |           |          |                  |                  |
| 参照価格       |                           |           |          |                  | は、チェックホックスにチェッ   |
| 数量         | 1枚                        |           |          |                  | · ·              |
| 期間         | 当セッションのみ                  |           |          |                  |                  |
|            |                           |           |          |                  |                  |
| 「J-NETクロス. | 」 優先時は、 <u>こちらの注意事項</u> を | 必ずご確認ください | 10       |                  |                  |
|            |                           | - 8731    |          | 1                | ③ [注文発注] ボタンをクリッ |
| 用250パスワード  | 388888888                 | AV41)*    | (スワードを保存 |                  | ク                |
|            |                           |           | 注文発注     | - <del>F</del> o |                  |

「注文受付」画面が表示されますので、[OK]をクリックします。

| 注文受付     |                   |    |    |          |
|----------|-------------------|----|----|----------|
| 取引内容は以下の | Z41-0990311       |    |    |          |
| ご注文を受付いた | :しました。            |    |    | <u> </u> |
|          |                   |    |    | <b>V</b> |
| 受付時間     | 13/04/12 13:40:43 |    |    |          |
| 商品       | 日経225先物           | 市場 | 大証 |          |
| 立会区分     | 立会                |    |    |          |
| 限月       | 2013/06           |    |    |          |
| 注文パターン   | 通常                |    |    |          |
| 注文番号     | 22604             |    |    |          |
| 取引       | 新規買               |    |    |          |
| 執行条件     | 最良指値              |    |    |          |
| 価格       |                   |    |    |          |
| 待機区分     |                   |    |    |          |
| 参照銘柄     |                   |    |    |          |
| 参照価格     |                   |    |    |          |
| 数量       | 2枚                |    |    |          |
| 期間       | 2013/06/13(最終日)   |    |    |          |
|          |                   |    |    |          |
|          |                   |    |    |          |
|          |                   |    |    |          |

# (10)板情報エリアに注文が反映

板情報画面に、注文が反映されます。

|    |    |      |     |       |     |        | <b>T</b> |    |
|----|----|------|-----|-------|-----|--------|----------|----|
| 売玉 | 待機 | 売注 🗖 | 売数量 | 値段    | 買数量 | 貫注   ▼ | 待機       | 買玉 |
|    |    |      |     | 成行    |     |        |          |    |
|    |    |      | 510 | 10970 |     |        |          |    |
|    |    |      | 120 | 10960 |     |        |          |    |
|    |    |      | 1   | 10500 |     |        |          |    |
|    |    |      | 50  | 10400 |     |        |          | A  |
|    |    |      | 12  | 10300 |     |        |          |    |
|    |    |      |     | 10300 | 57  |        |          |    |
|    |    |      |     | 10250 | 10  | 10     |          | М  |
|    |    |      |     | 10010 | 380 |        |          |    |
|    |    |      |     | 10000 | 128 |        |          |    |
|    |    |      |     | 9950  | 3   |        |          |    |
|    |    |      |     |       |     |        |          |    |
| M  |    |      |     |       |     |        |          | М  |

[新規売]ラジオボタンを選択すると、エリアの背景が緑色になり、売発注が行えるようになります。取引の 種類、注文価格、執行条件の選択など、発注の順は買注文の場合と原則同様です。(先OP/ポップアップ 画面でも同様の手順になります。)

| 新規注文                           | 決済売    | 決済買     | 取消・訂正             |
|--------------------------------|--------|---------|-------------------|
| 通常 OCO IFD                     | IFDOCO |         | 17910 - 20690 円   |
| ■ 取引 🔹 新規売 🔿 新規買               |        |         |                   |
| J-NETクロス <mark>?</mark> 🗌 優先する |        |         |                   |
| 1 🔷 枚                          |        |         |                   |
|                                |        |         |                   |
|                                |        |         |                   |
|                                |        |         |                   |
|                                |        |         |                   |
| 19220 🚖 円で発注                   |        |         |                   |
|                                |        |         |                   |
|                                |        | ■ 注文確認画 | 面を省略 注文確認 バスケット確認 |

# 7-3 決済売

買建玉の決済売を行う場合は、取引画面の「決済売」タブを利用します。

# ■ 「決済売」タブの内容

取引画面には、「個別銘柄」画面の「取引エリア」「先物OP取引ポップアップ」の2つの種類があります。 それぞれ呼び出し方法、表示できる画面、表示のスタイルは異なりますが、どの取引画面も基本的に機能は 同じため、同じ要領で発注、取消・訂正を行うことができます。

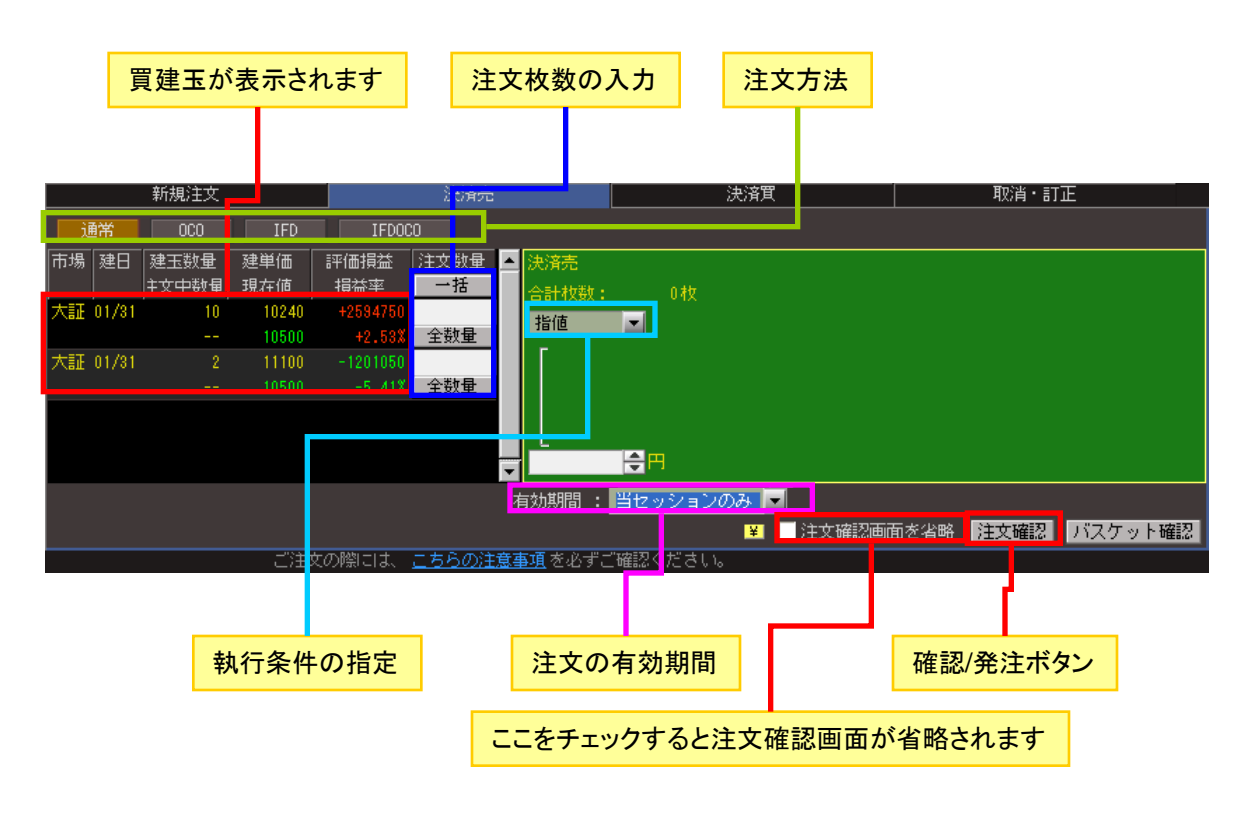

■「決済売」の手順

## (1)「決済売」のタブを選択

#### 「決済売」のタブを選択します。

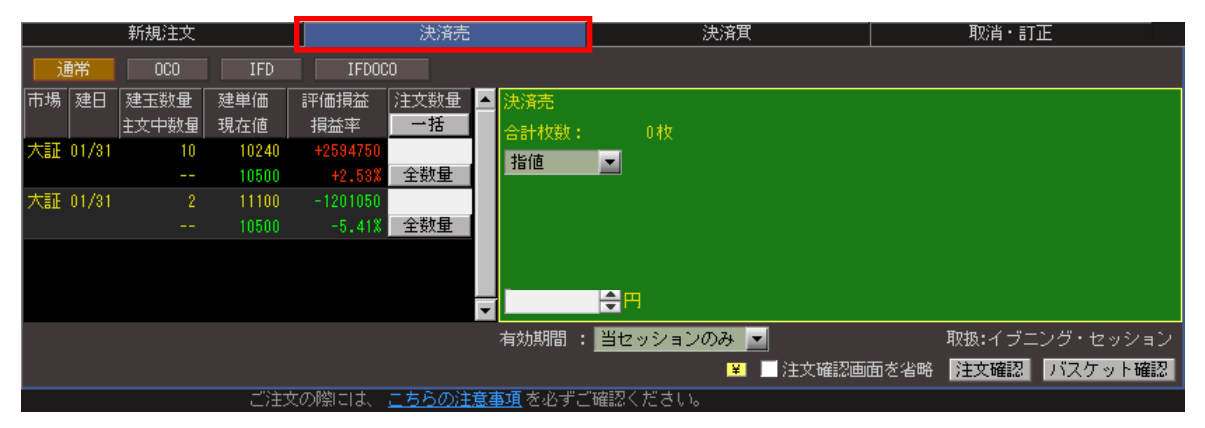

決済する枚数を選択します。[全数量]ボタンをクリックすると、発注可能なすべての建玉数が自動入力されます。複数の買建玉がある場合は、決済対象の買建玉を一覧から選択して内容を指定します。 また、[一括]ボタンをクリックすると、保有建玉ごと毎に全数量が自動入力されます。

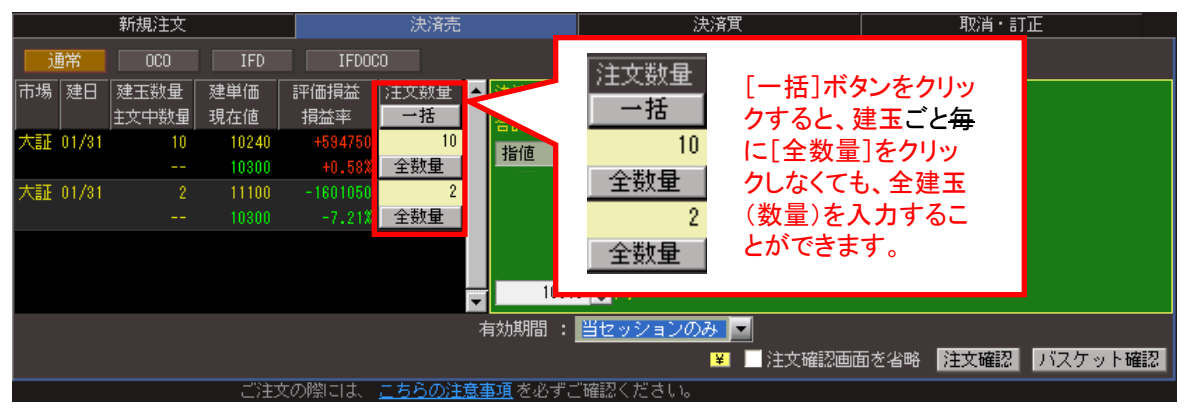

### (3)「注文方法」を選択

|          | 新規注文            |            |             | 決済売          |               |          | 決済買   |       |      | 取消・訂 | ΤĒ      |
|----------|-----------------|------------|-------------|--------------|---------------|----------|-------|-------|------|------|---------|
| 通常       | 000             | IFD        | IFDOC       | :0           |               |          |       |       |      |      |         |
| 市場建日     | 建玉頞量<br>  主文中数量 | 建単価<br>現在値 | 評価損益<br>損益率 | )∃∇₩væ       | 17.14         |          |       |       |      |      | 1       |
| 大証 01/31 | 10              | 10240      | +594750     |              | 通常            | 000      |       | IFD   | IFDC | JCO  |         |
|          |                 | 10300      | +0.58%      | E            |               |          |       |       |      |      |         |
| 大証 01/31 |                 | 11100      | -1601050    | 2            |               |          |       |       |      |      |         |
|          |                 |            | -7.21%      | 全数量          |               |          |       |       |      |      |         |
|          |                 |            |             |              | ■ 10          | 0510 🚖 🎮 |       |       |      |      |         |
|          |                 |            |             |              | 有効期間          | : 当セッショ  | ンのみ 🔽 |       |      |      |         |
|          |                 |            |             |              |               |          | ¥     | 注文確認画 | 面を省略 | 注文確認 | バスケット確認 |
|          |                 | ご注ジ        | との際には、      | <u>こちらの注</u> | <u>意事項</u> を必 | ずご確認ください | , ìo  |       |      |      |         |

#### 注文方法を「通常」「OCO」「IFD」「IFDOCO」から選択します。

### 注文の有効期間を「当セッションのみ」「期間指定(取引日)」「最終日まで」より選択します。

|    |       | 新規注文  |       |          | 決済売  |               | 決済買        |           | 取消・訂正 | E       |
|----|-------|-------|-------|----------|------|---------------|------------|-----------|-------|---------|
| i  | 睎     | 000   | IFD   | IFDOC    | 0    |               |            |           |       |         |
| 市場 | 建日    | 建玉数量  | 建単価   | 評価損益     | 注文数量 | ▲ 決済売         |            |           |       |         |
|    |       | 主文中数量 | 現在値   | 損益率      | 一括   | 合計枚数:         | 12枚        |           |       |         |
| 大証 | 01/31 | 10    | 10240 | +594750  | 10   | 指值            |            |           |       |         |
|    |       |       | 10300 | +0.58%   | 全数量  |               |            |           |       |         |
| 大証 | 01/31 |       | 11100 | -1601050 | 2    |               |            |           |       |         |
|    |       |       |       | -7.21%   | 全数量  |               |            |           |       |         |
|    |       |       |       |          |      | <b>•</b> 1051 | 0 🗲 円      |           |       |         |
|    |       |       |       |          | _    | 有効期間 :        | 当セッションのみ 🔽 |           |       |         |
|    |       |       |       |          |      |               | ¥ 🗾 🤅      | 主文確認画面を省略 | 注文確認  | バスケット確認 |
|    |       |       |       |          |      | 友心ず:          | "確認ください。   |           |       |         |

#### ・プルダウン押下時

| 有効期間 | : | 当セッションのみ              | • |
|------|---|-----------------------|---|
|      |   | 当セッションのみ<br>期間指定(取り用) |   |
|      |   | 最終日まで                 |   |

・当セッションのみ:日中立会の受付の場合は当日の日中立会終了まで有効。夜間立会の受付の場合は当日の夜間立会終了まで有効。
 ・期間指定(取引日):指定した期間が満了する日の日中立会終了まで有効。当該銘柄の取引最終日を限度として最長期間255日先まで指定可能。
 ・最終日まで:取消するまで有効。取消されない場合は、当該銘柄の取引最終日の日中立会終了まで有効。

(ご注意事項)

※ 一部約定のままセッションが終了した場合、残りの未約定数量のご注文は、お客さま様が指定された有効期限 の日中立会終了まで繰り越しされます。ただし、失効事由に該当した場合はこの限りではありません。詳しくは当 社webサイトをご覧ください。

### (5)「執行条件」「価格」を選択・入力

プルダウンメニューより「指値」「指値(FAK/FOK)」「成行(FAK/FOK)」「最良指値」「最良指値 (FAK/FOK)」「最大指値」「不出来最大指値」「引成」「逆指値」のいずれかを選択します。「指値」「逆指値」 を選択した場合は、価格を入力します。

キーボードから直接入力するほか、板情報エリアの気配値をクリックして指定することもできます。また、 [▲][▼] ボタンを使用して、呼値単位で価格を上下することもできます。

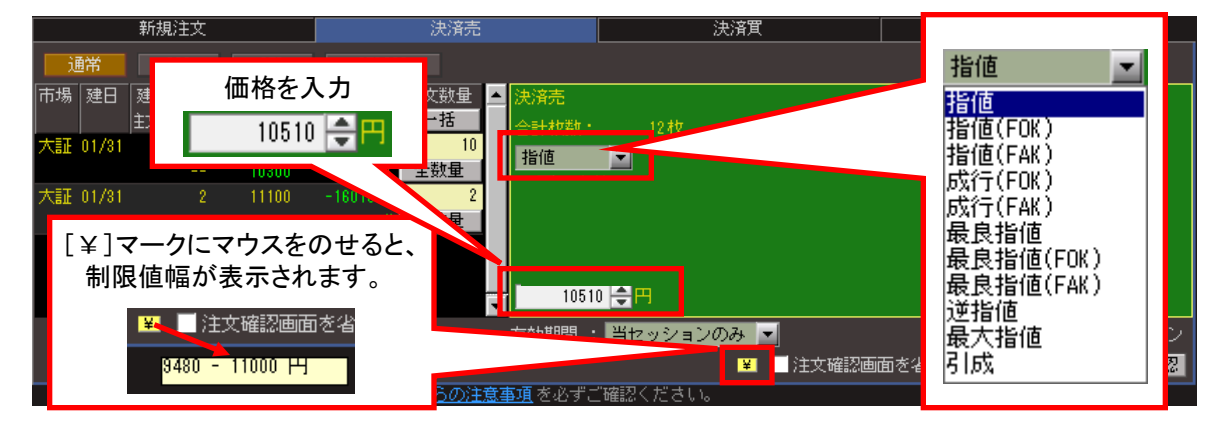

※FAK条件やFOK条件といった執行数量条件付注文が可能です。

FAK (Fill and Kill)条件・・・一部約定後に未執行数量が残る場合には、当該残数量を失効させる条件 FOK (Fill or Kill)条件・・・全数量が直ちに約定しない場合には、当該全数量を失効させる条件

■執行条件の詳細は、(詳細は「7章 HYPER SBIの先物オプションで売買注文を出すには>[7-2]新 規注文> (7)「執行条件」「価格」を選択・入力」を参照) 入力が完了したら[注文確認]ボタンをクリックします。もし入力に不備があるとメッセージが表示されますので、内容を確認してください。なお、[注文確認画面を省略]にチェックが入っていると[注文発注]ボタンになり、取引パスワードを登録しておくことで手順(7)の「注文確認」画面を省略可能です。

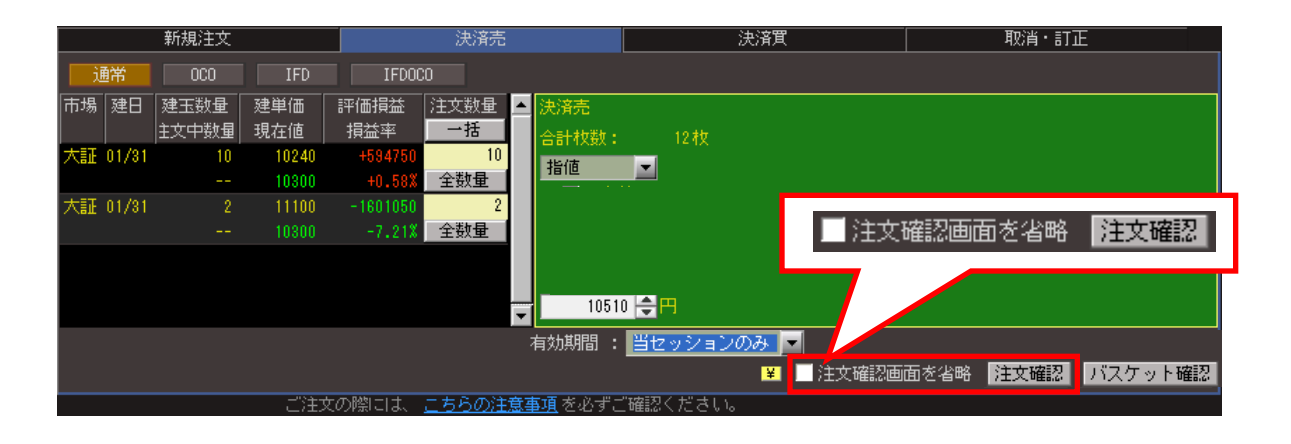

### (7)「注文内容」を確認・発注

「注文確認」が表示されますので、ご注文の内容に間違いないか確認します。注文内容に問題なければ、 取引パスワードを入力し、[注文発注]ボタンをクリックして注文を発注します。[取引パスワードを保存]に チェックを入れておくと、次回以降の取引パスワードの入力を省略することができます。

| 注文確認   |           |          |         |       |      | ×        |   |                                         |
|--------|-----------|----------|---------|-------|------|----------|---|-----------------------------------------|
| 取引内容は以 | 下のとおりになり  | ます。ご確認くだ | さい。     |       |      |          |   |                                         |
|        |           |          |         |       |      |          |   |                                         |
|        |           |          |         |       |      | ~        |   |                                         |
|        |           | ご注       | 文内容     |       |      |          | Г | - · · · · · · · · · · · · · · · · · · · |
| 商品     | 日経225先物   |          | 市場      | 大証    |      |          |   | ①ご注文内容に間違いない                            |
| 立会区分   | 立会        |          |         |       |      |          |   | か確認                                     |
| 限月     | 2013/06   |          |         |       |      |          | 1 |                                         |
| 注文パターン | , 通常      |          |         |       |      |          |   |                                         |
| 取引     | 決済売       |          |         |       |      |          |   |                                         |
| 執行条件   | 指値        |          |         |       |      |          |   |                                         |
| 価格     | 11,000円   |          |         |       |      |          |   |                                         |
| 待機区分   |           |          |         |       |      |          |   |                                         |
| 参照銘柄   |           |          |         |       |      |          |   |                                         |
| 参照価格   |           |          |         |       |      |          |   |                                         |
| 数量     | 28枚       |          |         |       |      |          |   |                                         |
| 期間     | 当セッション    | のみ       |         |       |      |          |   |                                         |
|        |           |          |         |       |      |          |   | ②取引パスワードの入力                             |
|        |           | 指定       | 建玉      |       |      |          |   | (次回以降、省略する場合に                           |
| 3      | 建区分       | 建単       | 価       |       | 数量   | <u> </u> |   | は、チェックボックスにチェッ                          |
|        | 買建        |          | 11,000円 |       | 10   | □枚 🝵     |   | ク                                       |
|        | 買建        |          | 11,000円 |       | 2    | 2枚       |   | ,                                       |
|        | <b>買建</b> |          | 11,010円 |       |      |          |   |                                         |
|        |           |          |         |       |      |          |   |                                         |
| 取引バスワー | F :       |          | 取引い     | (スワー) | ド友保存 |          |   |                                         |
|        |           |          |         |       | 注文発注 | ~~       |   | し パエスモニー ホテンをワリワ                        |
|        |           |          |         |       |      |          |   |                                         |

「注文受付」画面が表示されますので、[OK]をクリックします。

| 注文受付     | 注文受付 🛛 🔀                  |    |    |  |          |  |  |  |  |  |  |
|----------|---------------------------|----|----|--|----------|--|--|--|--|--|--|
| 取引内容は以下の | 取引内容は以下のとおりになります。ご確認ください。 |    |    |  |          |  |  |  |  |  |  |
| ご注文を受付いた | としました。                    |    |    |  | <u>_</u> |  |  |  |  |  |  |
|          |                           |    |    |  | <b>V</b> |  |  |  |  |  |  |
| 受付時間     | 13/04/12 14:41:28         |    |    |  |          |  |  |  |  |  |  |
| 商品       | 日経225先物                   | 市場 | 大証 |  |          |  |  |  |  |  |  |
| 立会区分     | 立会                        |    |    |  |          |  |  |  |  |  |  |
| 限月       | 2013/06                   |    |    |  |          |  |  |  |  |  |  |
| 注文パターン   | 通常                        |    |    |  |          |  |  |  |  |  |  |
| 注文番号     | 22676                     |    |    |  |          |  |  |  |  |  |  |
| 取引       | 決済売                       |    |    |  |          |  |  |  |  |  |  |
| 執行条件     | 指値                        |    |    |  |          |  |  |  |  |  |  |
| 価格       | 11,000円                   |    |    |  |          |  |  |  |  |  |  |
| 待機区分     |                           |    |    |  |          |  |  |  |  |  |  |
| 参照銘柄     |                           |    |    |  |          |  |  |  |  |  |  |
| 参照価格     |                           |    |    |  |          |  |  |  |  |  |  |
| 数量       | 28枚                       |    |    |  |          |  |  |  |  |  |  |
| 期間       | 当セッションのみ                  |    |    |  |          |  |  |  |  |  |  |
|          |                           |    |    |  |          |  |  |  |  |  |  |
|          |                           |    |    |  |          |  |  |  |  |  |  |
|          |                           |    |    |  | UK       |  |  |  |  |  |  |

# 7-4 決済買

売建玉の決済買を行う場合は、取引画面の「決済買」タブを利用します。

# ■「決済買」タブの内容

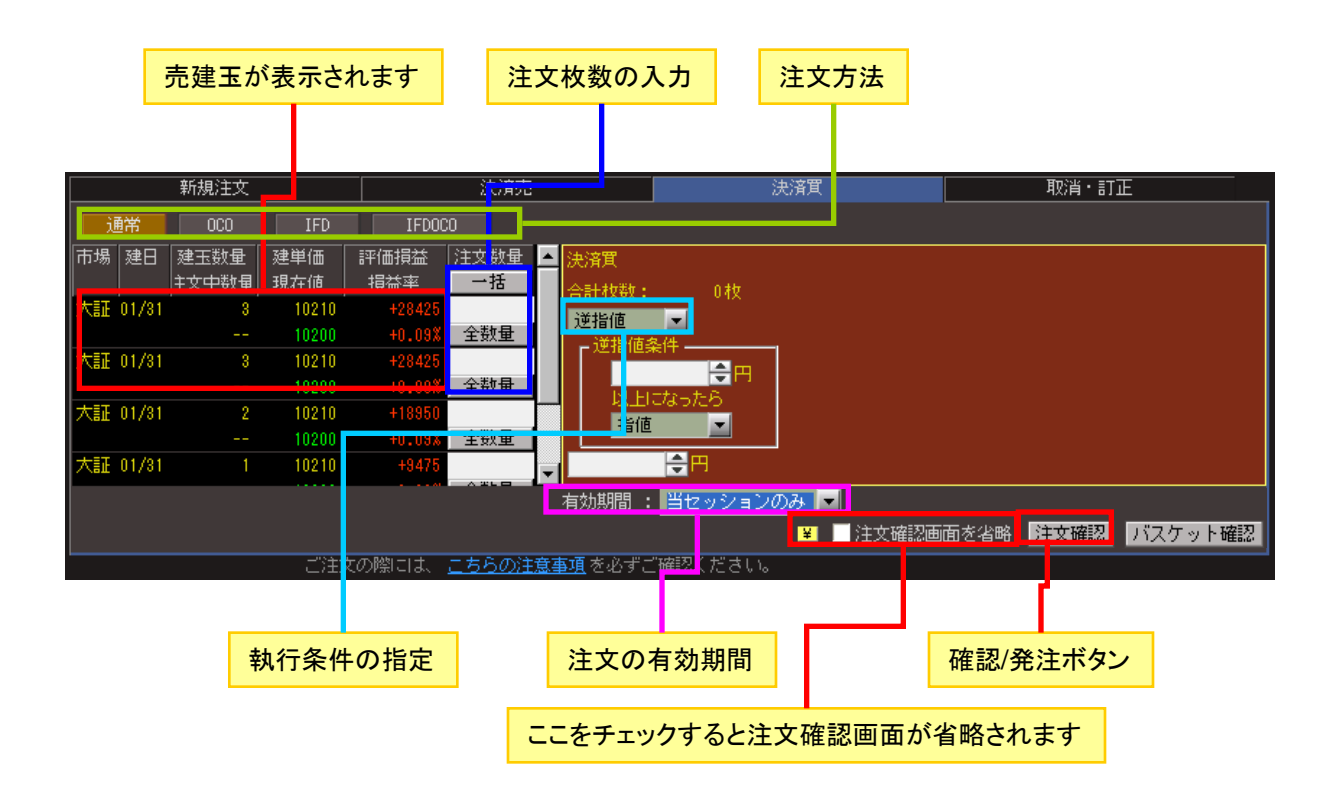

### (1)「決済買」のタブを選択

「決済買」のタブを選択します。

| 新規注文                       | 決済売                            | 決済買                   | 取消・訂正             |
|----------------------------|--------------------------------|-----------------------|-------------------|
| 通常 OCO IFD                 | IFDOCO                         |                       |                   |
| 市場建日 建玉数量 建単価<br>主文中数量 現在値 | 評価損益 注文数量 ▲ 決済買<br>損益率 →括 合計枚料 | r• 0#b                |                   |
| 大証 01/31 3 10210<br>10500  | -871575<br>-2.85% 全数量 指值       |                       |                   |
| 大証 01/31 3 10210<br>10500  | -871575<br>-2.85% 全数量          |                       |                   |
| 大証 01/31 2 10210<br>10500  | -581050<br>-2.85% 全数量          |                       |                   |
| 大証 01/31 1 10210           | -290525                        | <mark>.</mark> ──     |                   |
|                            | 有効期間                           | : 当セッションのみ 🔽          |                   |
|                            | 「の際には、こちらの注音車項を必ず              | ■ 注文確認画面<br>だご確認ください。 | nを省略 注文確認 バスケット確認 |

### (2)「決済枚数」を入力

決済する枚数を選択します。[全数量]ボタンをクリックすると、発注可能なすべての建玉数が自動入力されます。複数の売建玉がある場合は、決済対象の売建玉を一覧から選択して内容を指定します。 [一括]をクリックすると、すべて[全数量]となります。

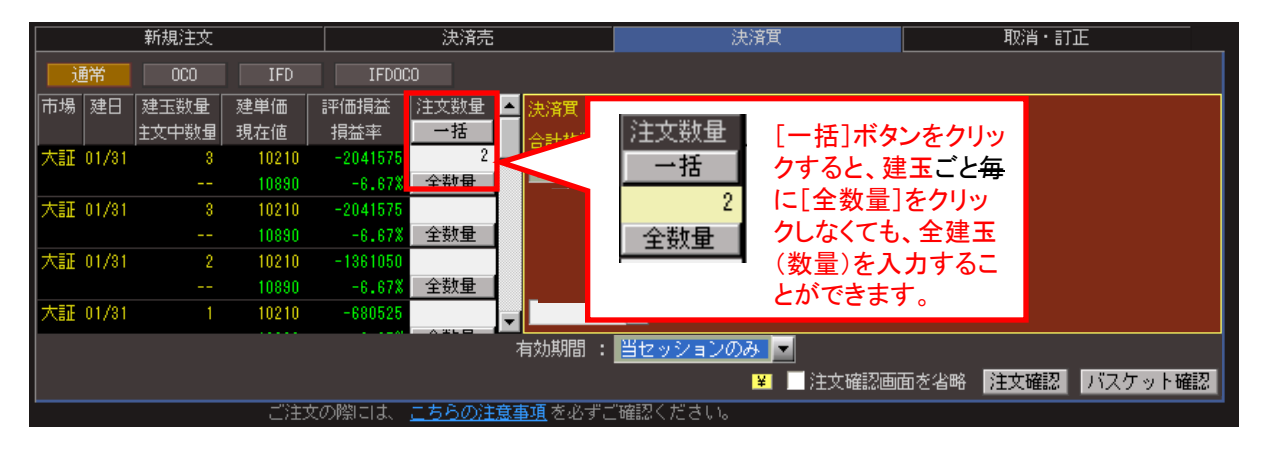

## (3)「注文方法」を選択

注文方法を「通常」「OCO」「IFD」「IFDOCO」から選択します。

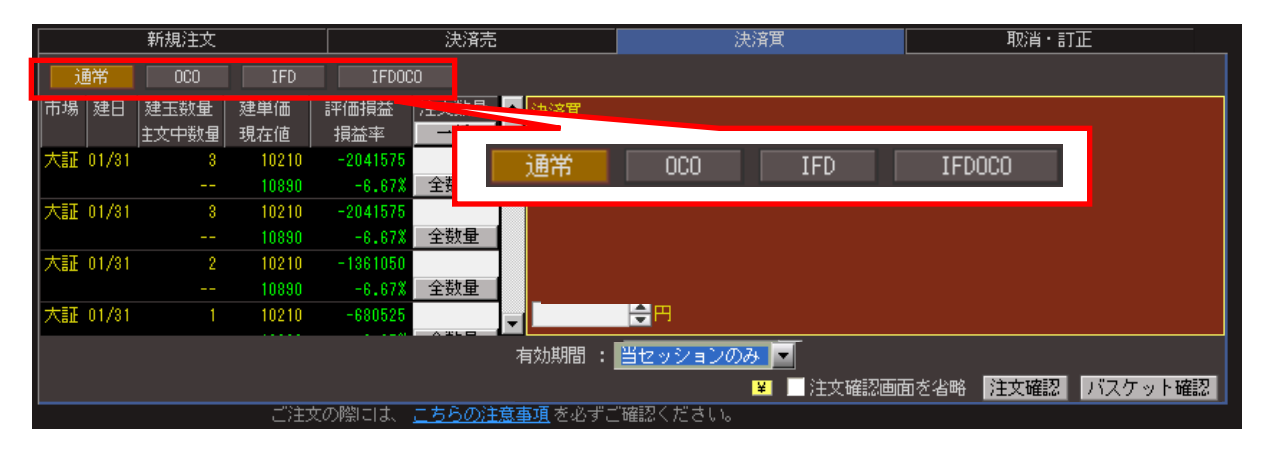

### 注文の有効期間を「当セッションのみ」「期間指定(取引日)」「最終日まで」より選択します。

|    |       | 新規注文          |                |                    | 決済売        |                 |                  | 決済買     |       |      | 取消・訂正 | E       |
|----|-------|---------------|----------------|--------------------|------------|-----------------|------------------|---------|-------|------|-------|---------|
| 通  | 常     | 000           | IFD            | IFDOC              | 0          |                 |                  |         |       |      |       |         |
| 市場 | 建日    | 建玉数量<br>主文中数量 | 建単価<br>現在値     | 評価損益<br>損益率        | 注文数量<br>●括 | ▲ 決済買<br>今計 秒類・ | 03               | łtr     |       |      |       |         |
| 大証 | 01/31 | 3<br>         | 10210<br>10890 | -2041575<br>-6.67% | 2<br>全数量   | 指值              |                  |         |       |      |       |         |
| 大証 | 01/31 | 3             | 10210<br>10890 | -2041575           | 全数量        |                 |                  |         |       |      |       |         |
| 大証 | 01/31 | 2             | 10210          | -1361050           | 全数量        |                 |                  |         |       |      |       |         |
| 大証 | 01/31 | 1             | 10210          | -680525            |            |                 | <mark>,</mark> ⊕ |         |       |      |       |         |
|    |       |               |                |                    |            | 有効期間:           | 当セッジ             | /ヨンのみ 💌 |       |      |       |         |
|    |       |               |                |                    |            |                 |                  | ¥       | 注文確認画 | 面を省略 | 注文確認  | バスケット確認 |

・プルダウン押下時

| 有効期間 | : | 当セッションのみ                | - |
|------|---|-------------------------|---|
|      |   | 当セッションのみ<br>期間指定(1951月) |   |
|      |   | 最終日まで                   |   |

・当セッションのみ:日中立会の受付の場合は当日の日中立会終了まで有効。
 夜間立会の受付の場合は当日の夜間立会終了まで有効
 ・期間指定(取引日):指定した期間が満了する日の日中立会終了まで有効。
 当該銘柄の取引最終日を限度として最長期間255日先まで指定可能
 ・最終日まで:取消するまで有効。取消されない場合は、当該銘柄の取引最終日の日中立会終了まで有効

(ご注意事項)

※一部約定のままセッションが終了した場合、残りの未約定数量のご注文は、お客さま様が指定された有効期限の 日中立会終了まで繰り越しされます。ただし、失効事由に該当した場合はこの限りではありません。詳しくは当社web サイトをご確認ください。

「指値」「指値(FAK/FOK)」「成行(FAK/FOK)」「最良指値」「最良指値(FAK/FOK)」「最大指値」「引成」 「逆指値」のいずれかを選択します。「指値」「逆指値」を選択した場合は、価格を入力します。キーボード から直接入力するほか、板情報エリアの気配値をクリックして指定することもできます。また、[▲] [▼]ボ タンを使うと、呼値単位で価格を上げ下げすることができます。

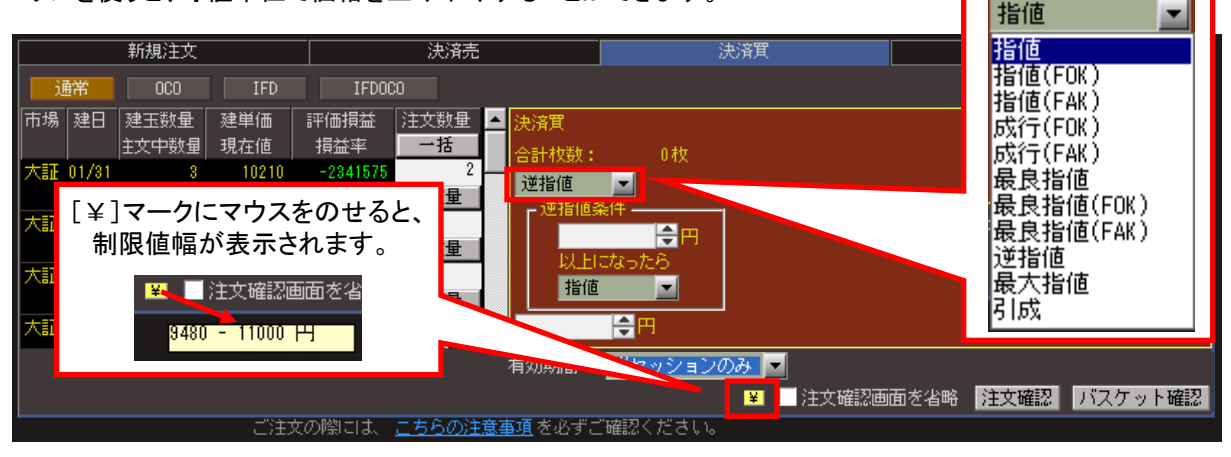

※FAK条件やFOK条件といった執行数量条件付注文が可能です。

FAK (Fill and Kill)条件・・・一部約定後に未執行数量が残る場合には、当該残数量を失効させる条件 FOK (Fill or Kill)条件・・・全数量が直ちに約定しない場合には、当該全数量を失効させる条件

### ■注文の種類

最良指値注文:価格の限度を指定せずに発注し、最良の売呼値又は買呼値と対当する指値注文。 最大指値注文:買注文ならば値幅上限の指値、売注文ならば値幅下限の指値で発注する指値注文。 引成注文:プレ・クロージング開始直後に成行(FAK)を発注する注文。

逆指値注文:受注後、あらかじめ指定した条件を満たしたときに取引所に発注する注文。条件達成後の 注文種類(指値・成行)が選択できます。 「注文確認」画面が表示されますので、注文の内容に間違いがないかを確認します。注文内容に問題なければ、取引パスワードを入力し、[注文発注]ボタンをクリックして注文を発注します。[取引パスワードを保存]にチェックを入れておくと、次回以降からの取引パスワードの入力を省略することができます。

| 注文確認     |                           |    |         |       |      | ×  |  |  |  |  |  |
|----------|---------------------------|----|---------|-------|------|----|--|--|--|--|--|
| 取引内容は以下の | 取引内容は以下のとおりになります。ご確認ください。 |    |         |       |      |    |  |  |  |  |  |
|          |                           |    |         |       |      | ~  |  |  |  |  |  |
|          |                           |    |         |       |      | ~  |  |  |  |  |  |
|          |                           |    | 文内容     |       |      |    |  |  |  |  |  |
| 商品       | 日経225先物                   |    | 市場      | 大証    |      |    |  |  |  |  |  |
| 立会区分     | 立会                        |    |         |       |      |    |  |  |  |  |  |
| 限月       | 2013/06                   |    |         |       |      |    |  |  |  |  |  |
| 注文パターン   | 通常                        |    |         |       |      |    |  |  |  |  |  |
| 取引       | 決済買                       |    |         |       |      |    |  |  |  |  |  |
| 執行条件     | 指値                        |    |         |       |      |    |  |  |  |  |  |
| 価格       | 11,500円                   |    |         |       |      |    |  |  |  |  |  |
| 待機区分     |                           |    |         |       |      |    |  |  |  |  |  |
| 参照銘柄     |                           |    |         |       |      |    |  |  |  |  |  |
| 参照価格     |                           |    |         |       |      |    |  |  |  |  |  |
| 数量       | 2枚                        |    |         |       |      |    |  |  |  |  |  |
| 期間       | 2013/04/16                |    |         |       |      |    |  |  |  |  |  |
|          |                           |    |         |       |      |    |  |  |  |  |  |
|          |                           | 指定 | 建玉      |       |      |    |  |  |  |  |  |
| 建区       | [分                        | 建単 | ۲<br>۲  |       | 数量   | ^  |  |  |  |  |  |
| 売        | 建                         |    | 13,000円 |       |      | 2枚 |  |  |  |  |  |
|          |                           |    |         |       |      | -  |  |  |  |  |  |
|          |                           |    |         |       |      | ~  |  |  |  |  |  |
|          |                           |    |         |       |      |    |  |  |  |  |  |
| 取引バスワード  | :                         |    | 取引り     | 「スワー」 | *を保存 |    |  |  |  |  |  |
|          |                           |    |         |       | 注文発注 | 戻る |  |  |  |  |  |

(6)「注文受付」画面へ

「注文受付」画面が表示されますので、確認後[OK]ボタンをクリックします。

| 注文受付 🛛 🔀 |                           |    |    |  |          |  |  |  |  |  |
|----------|---------------------------|----|----|--|----------|--|--|--|--|--|
| 取引内容は以下の | 取引内容は以下のとおりになります。ご確認ください。 |    |    |  |          |  |  |  |  |  |
| ご注文を受付いた | :しました。                    |    |    |  | <u>~</u> |  |  |  |  |  |
|          |                           |    |    |  |          |  |  |  |  |  |
| 受付時間     | 13/04/12 14:42:53         |    |    |  |          |  |  |  |  |  |
| 商品       | 日経225先物                   | 市場 | 大証 |  |          |  |  |  |  |  |
| 立会区分     | 立会                        |    |    |  |          |  |  |  |  |  |
| 限月       | 2013/06                   |    |    |  |          |  |  |  |  |  |
| 注文パターン   | 通常                        |    |    |  |          |  |  |  |  |  |
| 注文番号     | 22677                     |    |    |  |          |  |  |  |  |  |
| 取引       | 決済買                       |    |    |  |          |  |  |  |  |  |
| 執行条件     | 指値                        |    |    |  |          |  |  |  |  |  |
| 価格       | 11,500円                   |    |    |  |          |  |  |  |  |  |
| 待機区分     |                           |    |    |  |          |  |  |  |  |  |
| 参照銘柄     |                           |    |    |  |          |  |  |  |  |  |
| 参照価格     |                           |    |    |  |          |  |  |  |  |  |
| 数量       | 2枚                        |    |    |  |          |  |  |  |  |  |
| 期間       | 2013/04/16                |    |    |  |          |  |  |  |  |  |
|          |                           |    |    |  |          |  |  |  |  |  |
|          |                           |    |    |  | OK       |  |  |  |  |  |

取引画面の「取消・訂正」タブは、発注済み注文の訂正と取消に利用します。 ※注文訂正は、数量減少訂正のみ可能といたします。

# ■「取消・訂正」タブの内容

| 訂正・取消を選択                                      | Rします                                                        | 発注済<br>一覧表         | 注文が<br>示されます                                     |
|-----------------------------------------------|-------------------------------------------------------------|--------------------|--------------------------------------------------|
|                                               |                                                             |                    |                                                  |
| 日経2250P 13/05 コート 135                         | 00 大証 <b>370</b> t                                          |                    | 741-0990311                                      |
|                                               | 注文1                                                         |                    | ·                                                |
| 注文番号         注文パターン           注文状況         取引 | 注文数量         執行条件         待機区分           (未約定)         注文価格 | 参照銘柄 参照価格          | 注文番号     注文パターン     注3       注文状況     取引     (未) |
| 22661 通常<br>発注中 新規買                           | 1 指值<br>(1) 1                                               |                    |                                                  |
|                                               |                                                             |                    |                                                  |
| K.                                            |                                                             |                    | >                                                |
| 有効期間 :2013/04/26 👤                            |                                                             |                    |                                                  |
| 注文番号                                          | 22661                                                       |                    |                                                  |
| 取引                                            | 新規買                                                         |                    |                                                  |
| 訂正参照価格                                        |                                                             |                    |                                                  |
| 訂正執行条件・価格                                     | 指値 2 🚖 🎞                                                    |                    |                                                  |
| 数量                                            | 1 🗲 枚                                                       |                    |                                                  |
| 注文状況                                          | 発注中                                                         |                    |                                                  |
| 制限値幅:1 - 1830 円                               | ご注文の際には、 <u>こちらの注意事項</u> をあ                                 | ろずご確認ください。 🔲 注文確認画 | 面を省略 訂正確認 キャンセル                                  |
|                                               |                                                             |                    |                                                  |
| 訂正内                                           | 容を指定します                                                     |                    |                                                  |
| ■「注文訂正」                                       |                                                             |                    |                                                  |

(1)「注文訂正」画面へ

訂正したい注文を選択し、価格訂正、数量訂正(減量のみ)を選択し、[訂正確認]をクリックします。 [注文確認画面を省略]にチェックをいれておくと、手順(2)を省略することができます。

|                          | 新規注文                       |       | 決注               | 휷売              |       | 決済買   |      |      | 取消・訂正    |       |
|--------------------------|----------------------------|-------|------------------|-----------------|-------|-------|------|------|----------|-------|
|                          |                            | 注文1   |                  |                 |       | 注文2   |      |      | 注文3      | ▲     |
| 注文番号                     | 注文状況                       | 注文₩°ৡ | -) 1571          | 待機区分            | 注文番号  | 注文状況  | 待機区分 | 注文番号 | 注文状況     | 待機区分  |
| 60272550                 | 発注中                        | 通常    | 新規買              |                 |       |       |      |      |          |       |
| 60272612                 | 発注中                        | 通常    | 新規買              |                 |       |       |      |      |          |       |
| 60272688                 | 発注中                        | 通常    | 新規買              |                 |       |       |      |      |          | -     |
| <ul> <li>● 訂正</li> </ul> | ● 訂正 ● 取消   有効期間 : 当セッション中 |       |                  |                 |       |       |      |      |          |       |
| 602                      | 72550                      | 新規    | 買                |                 |       |       |      |      |          |       |
| 参照価格                     |                            |       |                  |                 |       |       |      |      |          |       |
| 指値                       |                            |       | 10200 😫 🖽        |                 |       |       |      |      |          |       |
|                          |                            |       | 1 🚭 枚            |                 |       |       |      |      |          |       |
|                          | 発活                         | E中    |                  |                 |       |       |      |      |          |       |
| 制限値幅:                    | 9470 - 10990               | 円     |                  |                 |       |       |      | □□注  | 主文確認画面を省 | 略訂正確認 |
|                          |                            | ご注文の  | 際コよ、 <u>こちら(</u> | <u>の注意事項</u> を必 | げご確認く | (ださい。 |      |      |          |       |

注文を確認し、訂正内容を確認後、取引パスワードを入力して[注文発注]ボタンをクリックします。[取引パ スワードを保存]にチェックを入れておくと、次回以降からの取引パスワードの入力を省略することができま す。

| 注文確認(訂正) |                           |        |         | <b>X</b>   |  |  |  |  |  |  |  |
|----------|---------------------------|--------|---------|------------|--|--|--|--|--|--|--|
| 取引内容は以下の | 取引内容は以下のとおりになります。ご確認ください。 |        |         |            |  |  |  |  |  |  |  |
|          |                           |        |         | *          |  |  |  |  |  |  |  |
|          |                           |        |         | -          |  |  |  |  |  |  |  |
|          |                           | 注文訂正内容 |         |            |  |  |  |  |  |  |  |
| 商品       | ミニ日経225先物                 | 市場     | 大証      |            |  |  |  |  |  |  |  |
| 限月       | 2013/06                   |        |         |            |  |  |  |  |  |  |  |
| 注文バターン   | 通常                        |        |         |            |  |  |  |  |  |  |  |
| 注文番号     | 80000229                  |        |         |            |  |  |  |  |  |  |  |
| 取引       | 新規買                       |        |         |            |  |  |  |  |  |  |  |
| 訂正執行条件   | 指値                        |        |         |            |  |  |  |  |  |  |  |
| 訂正価格     | 12,640円                   |        |         |            |  |  |  |  |  |  |  |
| 待機区分     |                           |        |         |            |  |  |  |  |  |  |  |
| 参照銘柄     |                           |        |         |            |  |  |  |  |  |  |  |
| 参照価格     |                           |        |         |            |  |  |  |  |  |  |  |
| 訂正数量     | 1枚                        |        |         |            |  |  |  |  |  |  |  |
| 期間       | 2013/06/13                |        |         |            |  |  |  |  |  |  |  |
|          |                           |        |         |            |  |  |  |  |  |  |  |
| 取引バスワード: |                           |        | 取引バスワード | を保存        |  |  |  |  |  |  |  |
|          |                           |        |         | 注文 発注   巨ろ |  |  |  |  |  |  |  |
|          |                           |        |         |            |  |  |  |  |  |  |  |

# ドラッグ&ドロップでの訂正

板情報エリアに表示された注文を、ドラッグ&ドロップで訂正 することもできます。指値を訂正する場合は、変更したい気 配値の行へドロップします。「注文確認」画面が表示されるの で、内容を確認したら取引パスワードを入力し、[注文発注] ボタンをクリックします。

| 312 | 準備 | 売注               | 売鼓量    | 值段   |
|-----|----|------------------|--------|------|
|     |    |                  |        | 成行   |
|     |    |                  | 155500 | 2470 |
|     |    |                  | 114800 | 2465 |
|     |    |                  | 139400 | 2468 |
|     |    | ( <sup>1</sup> ) | 94580  | 2455 |
|     |    |                  |        |      |

#### (1)「取消確認」画面へ

取消したい注文を選択し、[取消]をクリックし、[取消確認]ボタンをクリックします。[注文確認画面を省略]ボ タンにチェックを入れると、手順(2)を省略できます。

複数の注文をすべて取消す場合は、〔全ての注文を一括取消確認〕 ボタンをクリックします。

| 新規注文         |        |          |              | 決済売     |     |     | 決済買  |      |      | 取消・訂正    |       |
|--------------|--------|----------|--------------|---------|-----|-----|------|------|------|----------|-------|
|              |        | 注文1      |              |         |     | 注文2 |      |      |      | 注文3      |       |
| は中華品         | 注文状况   | 注☆ハ°な-   | <u>් 872</u> | 待機区分    | 注文  | 番号  | 注文状况 | 待機区分 | 注文番号 | 注文状况     | 待機区分  |
| 60272688     | 発注中    | 通常       | 新規           | 買       |     |     |      |      |      |          |       |
| 60272746     | 発注中    | 通常       |              |         |     |     |      |      |      |          |       |
|              |        |          |              |         |     |     |      |      |      |          |       |
| ●訂正 ●        | ・取消 有法 | 効期間 : 当  | セッションタ       | Þ       |     |     |      |      |      |          |       |
| 6027         | 2688   | 新規       | 買            |         |     |     |      |      |      |          |       |
| 参照価格         |        |          |              |         |     |     |      |      |      |          |       |
| 指値           |        |          | 9,500円       |         |     |     |      |      |      |          |       |
|              |        |          | 5枚           |         |     |     |      |      |      |          |       |
|              | 発注     | <b>中</b> |              |         |     |     |      |      |      |          |       |
| 全ての注文を一括取消確認 |        |          |              |         |     |     |      |      | □注   | E文確認画面を省 | 略取消確認 |
|              |        | ご注文の降    | शिこは、 こち     | らの注意事項を | 必ずご | 確認く | ださい。 |      |      |          |       |

### (2)「注文確認(取消)」画面へ

「注文確認」が表示されます。取消す注文に間違いがないか確認し、取引パスワードを入力して[注文取 消]ボタンをクリックします。[取引パスワードを保存]にチェックを入れておくと、次回以降からの取引パス ワードの入力を省略することができます。

| 注文確認(取消) |                           |          |       |        |             |                |                   | ×   |  |  |  |  |  |
|----------|---------------------------|----------|-------|--------|-------------|----------------|-------------------|-----|--|--|--|--|--|
| 取引内容は以下の | 取引内容は以下のとおりになります。ご確認ください。 |          |       |        |             |                |                   |     |  |  |  |  |  |
| 取消区分:全取消 |                           |          |       |        |             |                |                   |     |  |  |  |  |  |
|          |                           |          |       |        |             |                | 注                 | 文取消 |  |  |  |  |  |
|          |                           |          |       |        | 注文 1        |                |                   |     |  |  |  |  |  |
| 给柄       | 市場/期間                     | 注文番号     | 数量    | 執行条件   | 待機区分        | 参昭銘柄           | 参昭価格              | 注   |  |  |  |  |  |
| C II D R | 注文パターン                    | 注文状況     | 取引    | 価格     | 14146822.20 | 59 Att 99 1113 | Se 244 ( 100 / 10 | 注   |  |  |  |  |  |
| 日経225先物  | 大証/当セッション中                | 60272688 | 5     | 指値     |             |                |                   |     |  |  |  |  |  |
| 11/03    | 通常                        | 発注中      | 新規買   | 9,500  |             |                |                   |     |  |  |  |  |  |
|          |                           |          |       |        |             |                |                   |     |  |  |  |  |  |
|          |                           |          |       |        |             |                |                   |     |  |  |  |  |  |
|          |                           |          |       |        |             |                |                   |     |  |  |  |  |  |
|          |                           |          |       |        |             |                |                   |     |  |  |  |  |  |
| 取引バスワード: |                           |          | 取引バス・ | ワードを保存 |             |                |                   |     |  |  |  |  |  |
|          | -                         |          |       |        |             |                | 注文取消              | 灵る  |  |  |  |  |  |
|          |                           |          |       |        |             |                |                   |     |  |  |  |  |  |

| 注文受付(取消)   | )        |            |          |     |       |               |               | x        |
|------------|----------|------------|----------|-----|-------|---------------|---------------|----------|
| ご注文の取消     | 疹受付いたしまし | た。         |          |     |       |               |               |          |
|            |          |            |          |     |       |               |               |          |
|            |          |            |          |     |       |               |               | <u> </u> |
|            |          |            |          |     |       |               |               | <b>V</b> |
|            |          |            |          |     |       |               |               | ž.       |
|            |          |            |          |     |       | 注文 1          |               |          |
| 受付時間       | 綿柄       | 市場/期間      | 注文番号     | 数量  | 執行条件  | 待機区分          | 参昭銘柄          | 参昭価      |
|            | 50       | 注文パターン     | 12200    | 取引  | 価格    | 1 3 100 2 7 5 | 5 7465 6 11 7 | 3 70014  |
| 2011/01/31 | 日経225先物  | 大証/当セッション中 | 60272688 | 5   | 指値    |               |               |          |
| 18:49:50   | 11/03    | 通常         |          | 新規買 | 9,500 |               |               |          |
|            |          |            |          |     |       |               |               |          |
|            |          |            |          |     |       |               |               |          |
|            |          |            |          |     |       |               |               | <b>-</b> |
|            |          |            |          |     |       |               |               | ►        |
|            |          |            |          |     |       |               |               | OK       |

# 7-6 バスケット注文

「バスケット注文」とは、注文内容を入力した複数の注文を、あらかじめ準備しておく機能です。入力したバ スケット注文は、市場への発注は行われず、当社サーバー内にバスケット注文として保存され、発注待ち の状態になります。バスケット注文は、その銘柄の取引画面や「注文一覧」>「バスケット照会」画面でい つでも確認できます。取引画面の板情報エリアでのドラッグ&ドロップや、「バスケット照会」からの直接操 作で即座に発注できるため、必要なときに、タイミングを逃さず市場への発注を行うことが可能になります

## ■「バスケット注文」の新規設定

バスケット注文の新規設定は、注文銘柄を表示した「個別銘柄」画面の取引エリア、または「先OP/取引ポ ップアップ」画面のいずれかの取引画面の発注タブ(「新規注文」「決済売」「決済買」)で行います。

### ●新規注文のバスケット注文

新規の売買注文のバスケット注文を設定する場合は、「新規注文」タブを使用します。ここでは買注文を例 として設定手順を説明しますが、売注文でも同様の手順となります。売注文の場合は、(1)で[新規売]のラ ジオボタンを選択して、表示を緑に切り替えて行います。

#### (1)「新規注文」画面

0

始めに[新規買]のラジオボタンを選択して、表示を赤に切り替えます。

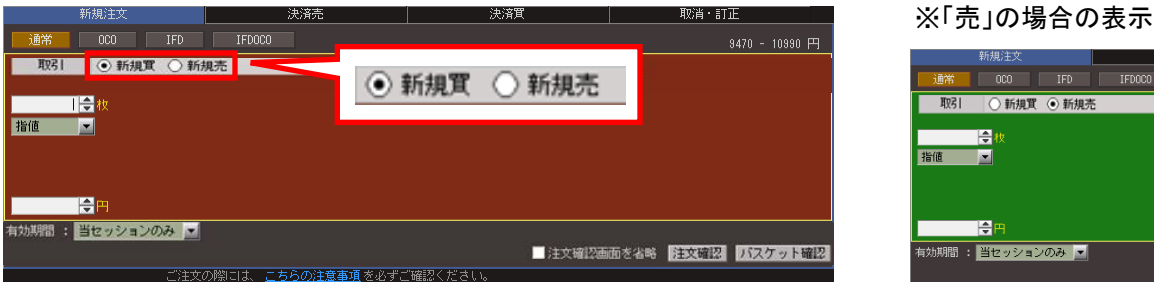

| 新規注文            | 決済売        |
|-----------------|------------|
| 通常 000 1        | IFD IFDOCO |
| 取引 🔷 新規買 💿      | 新規売        |
| 合权              |            |
| 指值              |            |
|                 |            |
|                 |            |
| <b>+</b>        |            |
| 有効期間 : 当セッションのよ | 4 <b>▼</b> |
|                 |            |

### (2)「注文方法」を選択

注文方法を「通常」を選択します。 ※バスケット注文は通常注文しか選択できません

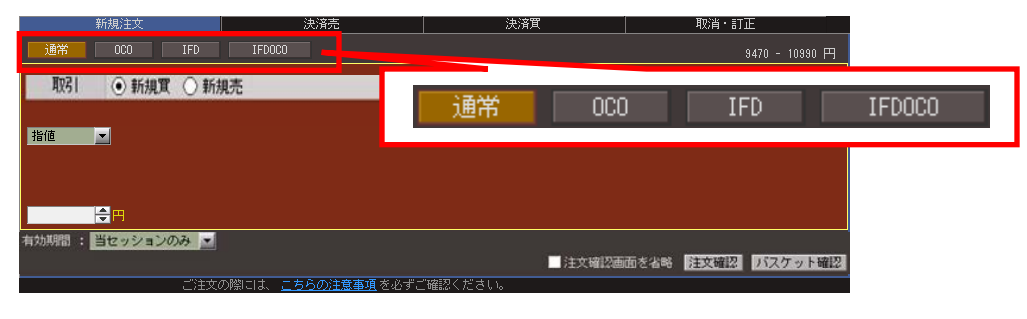

選択した銘柄の制限値幅が表示されています。

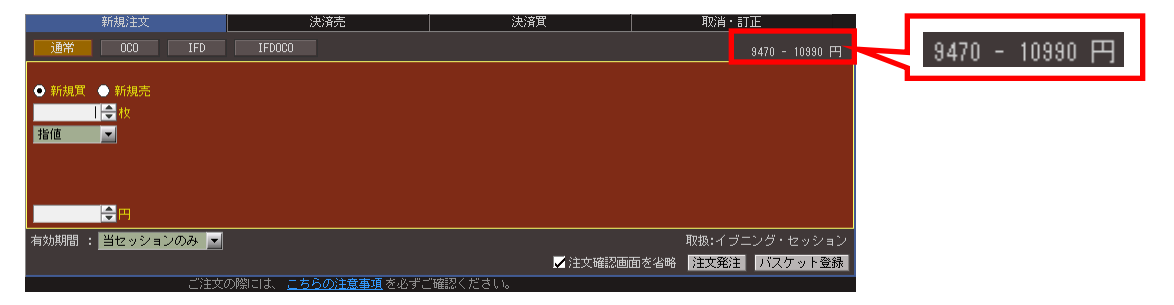

### (4)「注文の有効期間」を選択

注文の有効期間を「当セッションのみ」「期間指定(取引日)」「最終日まで」より選択します。

|         | 和1/36/王人     | Аляры              |                            |                |                                  |
|---------|--------------|--------------------|----------------------------|----------------|----------------------------------|
| 通常      | OCO IFD      | IFDOCO             |                            | 9470 - 10990 円 |                                  |
| A #6485 | 7 🔺 #5 相志    |                    |                            |                |                                  |
| ₩ 1/90) | 【●枚          |                    |                            |                |                                  |
| 指値      |              |                    |                            |                |                                  |
|         |              |                    |                            |                |                                  |
|         |              |                    |                            |                |                                  |
|         | <b>≑</b> ₽   |                    |                            |                |                                  |
| 有効期間    | : 当セッションのみ 👱 |                    | 1 t true 10 a              | ·····          |                                  |
|         |              | σβ.                | 「確認ください。                   |                |                                  |
| _       |              |                    |                            |                |                                  |
|         | , プ 비 서 느 ኣ  | 抽下吐                |                            |                |                                  |
|         | • 7 10 9 7 2 | 竹中 下 吋             | ・当セッションの                   | Dみ:日中立会の受付(    | の場合は当日の日中立会終了まで有                 |
|         | 有効期間:        | 当セッションのみ 🔽         | 効。夜間立会(                    | の受付の場合は当日の     | 液間立会終了まで有効。                      |
|         |              | 当セッションのみ           | <ul> <li>期間指定(取</li> </ul> | 引日):指定した期間か    | 「満了する日の日中立会終了まで有                 |
|         |              | 期間指定(取引日)<br>島線ロキャ | 効。当該銘柄(                    | の取引最終日を限度と     | して最長期間255日先まで指定可能                |
|         |              | 友於日よじ              | ・最終日まで∷                    | 取消するまで有効。取ネ    | 肖されない場合は、当該銘柄の取引                 |
|         |              |                    | 最終日の日中                     | 立会終了まで有効。      |                                  |
|         |              |                    |                            |                |                                  |
|         |              |                    |                            |                |                                  |
|         | (ご注意事項       | 夏)                 |                            |                |                                  |
|         | ※ 一部約定       | のままセッションが          | 終了した場合、残りの                 | )未約定数量のご注文(    | よ、お客 <mark>さま様</mark> が指定された有効期限 |
|         | の日中立会        | 終了まで繰り越しさ          | れます。ただし、失効                 | 事由に該当した場合に     | にの限りではありません。詳しくは当                |
|         | 社webサイト      | をご確認ください。          |                            |                |                                  |

注文枚数を入力します。キーボードから直接入力するほか、[▲][▼]ボタンを使って、1枚刻みで増減さ せることもできます。

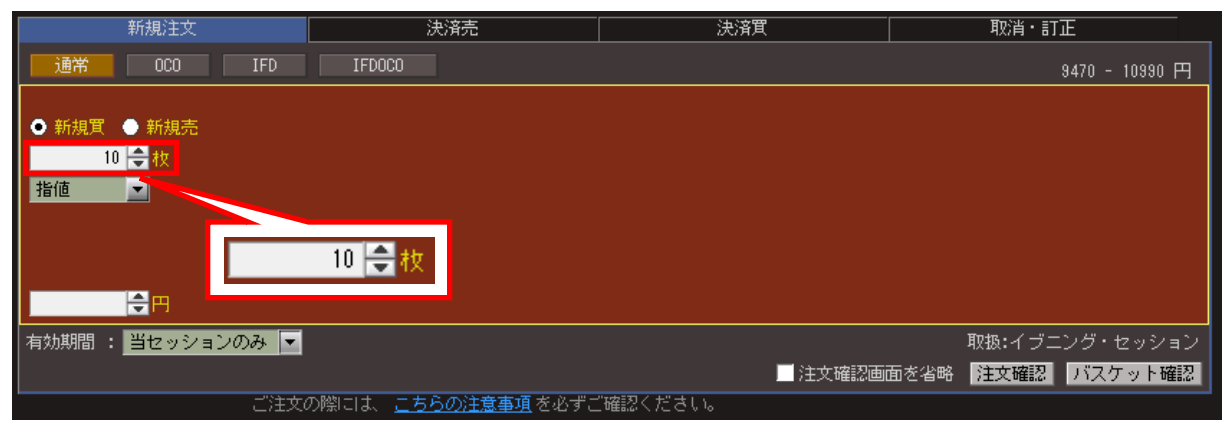

### (6)「執行条件」「価格」を選択・入力

「指値」「指値(FOK/FAK)」「成行(FOK/FAK)」「最良指値」「最良指値(FOK/FAK)」「最大指値」「引成」「 逆指値」のいずれかを選択します。「指値」「逆指値」を選択した場合は、価格を入力します。キーボード から直接入力するほか、板情報エリアの気配値をクリックして指定することもできます。また、[▲][▼]ボ タンを使うと、呼値単位で価格を上げ下げすることができます。

| 新規注文                                     | 決済売                        | 決済買      |                                                  |
|------------------------------------------|----------------------------|----------|--------------------------------------------------|
| 通常 OCO IFD                               | IFDOCO                     |          | 指値                                               |
|                                          |                            |          | 指値                                               |
| <ul> <li>● 新規貫</li> <li>● 新規売</li> </ul> |                            |          |                                                  |
| 10 🚖 🕴                                   |                            |          | 成行(FOK)                                          |
| 逆指値 ▼ び指値条件ジェ指値条件ジェ指値条件                  | <mark>⊜</mark> 用<br>≿ô     |          | 成行(FAK)<br>最良指値<br>最良指値(FOK)<br>最良指値(FAK)<br>逆指値 |
| 有効期間 : 当セッションのみ 🗾                        |                            | ■ 注文確認画面 | 最八指10<br>引成<br><sup>友省略</sup>                    |
| (文主)ご                                    | の際には、 <u>こちらの注意事項</u> を必ずこ | 「確認ください。 |                                                  |

※FAK条件やFOK条件といった執行数量条件付注文が可能です。

FAK (Fill and Kill)条件・・・一部約定後に未執行数量が残る場合には、当該残数量を失効させる条件 FOK (Fill or Kill)条件・・・全数量が直ちに約定しない場合には、当該全数量を失効させる条件

#### ■注文の種類

最良指値注文:価格の限度を指定せずに発注し、最良の売呼値又は買呼値と対当する指値注文。
 最大指値注文:買注文ならば値幅上限の指値、売注文ならば値幅下限の指値で発注する指値注文。
 引成注文:プレ・クロージング開始直後に成行(FAK)を発注する注文。
 逆指値注文:受注後、あらかじめ指定した条件を満たしたときに取引所に発注する注文。条件達成後の
 注文種類(指値・成行)が選択できます。

「注文確認」画面が表示されますので、注文の内容に間違いがないかを確認します。注文の内容に問題なければ、取引パスワードを入力し、[バスケット登録]ボタンをクリックして注文を発注します。[取引パスワードを保存]にチェックを入れておくと、次回以降からの取引パスワードの入力を省略することができます。

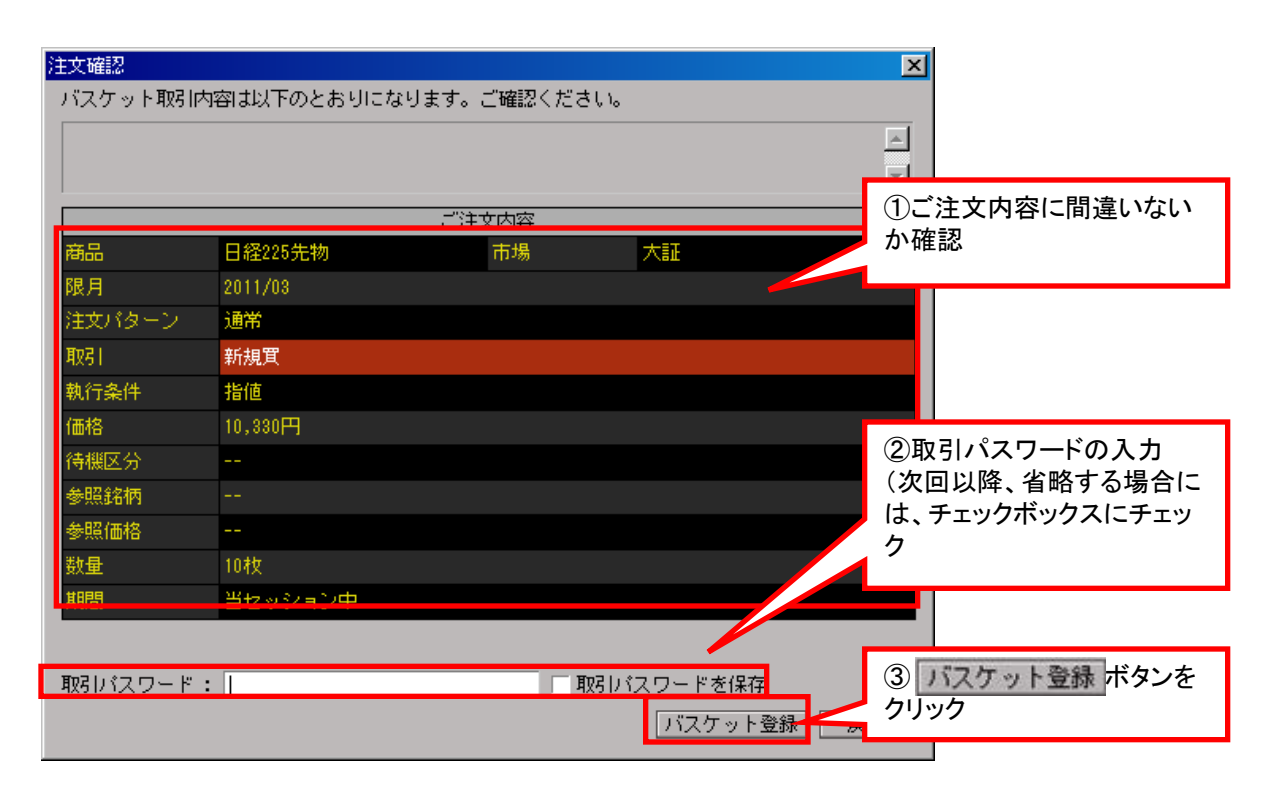

「注文受付」画面が表示されますので、[OK]ボタンをクリックすれば完了です。

なお、バスケット注文は注文期間が過ぎても自動的には一覧から削除されず、削除操作をしない限り「当 日中」のまま設定が継続されます。ご注文発注時はご注意下さい。

| 注文受付     |             |           |      | ×        |
|----------|-------------|-----------|------|----------|
| バスケット取引内 | 容は以下のとおりになり | ます。ご確認くだる | きしい。 |          |
| ご注文を受付いた | :しました。      |           |      | <u>^</u> |
|          |             |           |      | <b>_</b> |
| 商品       | 日経225先物     | 市場        | 大証   |          |
| 限月       | 2011/03     |           |      |          |
| 注文パターン   | 通常          |           |      |          |
| 取引       | 新規買         |           |      |          |
| 執行条件     | 指値          |           |      |          |
| 価格       | 10,330円     |           |      |          |
| 待機区分     |             |           |      |          |
| 参照銘柄     |             |           |      |          |
| 参照価格     |             |           |      |          |
| 数量       | 10枚         |           |      |          |
| 期間       | 当セッション中     |           |      |          |
|          |             |           |      |          |
|          |             |           |      |          |
|          |             |           |      |          |
|          |             |           |      | ОК       |

決済売の場合は「決済売」タブで、決済買の場合は「決済買」タブでそれぞれ設定します。ここでは決済買 を例として設定手順を説明しますが、決済売でも同様の手順となります。決済売の場合は、(1)で「決済売 」タブを選択して、表示を緑に切り替えて行います。

### (1)「決済買」を選択

「決済買」のタブを選択します。

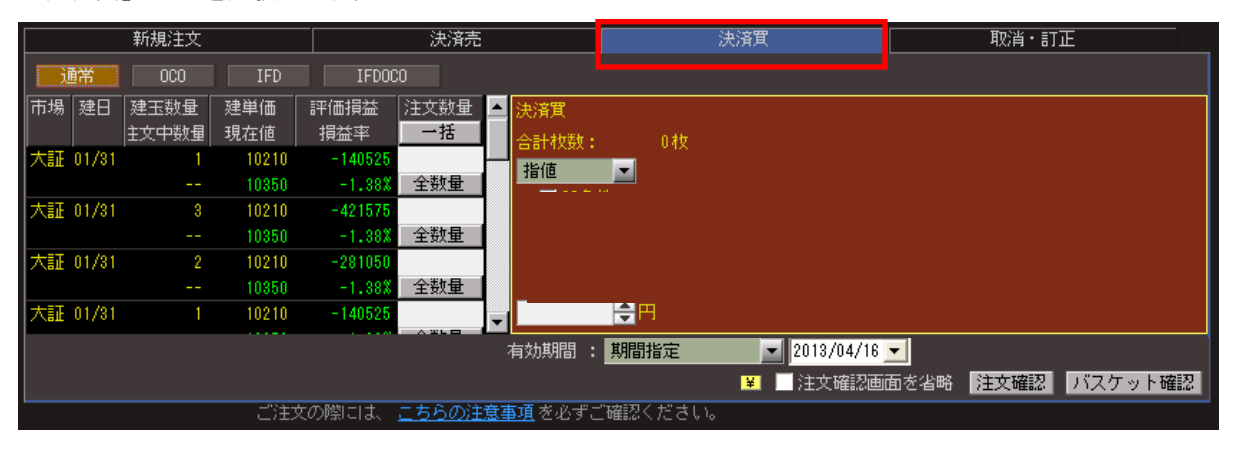

### (2)決済する枚数を選択

決済する枚数を選択します。[全数量]ボタンをクリックすると、発注可能なすべての建玉数が自動入力さ れます。複数の売建玉がある場合は、決済対象の売建玉を一覧から選択して内容を指定します。[一括] をクリックすると、すべて[全数量]となります。

|    |       | 新規注文  |       |         | 決済売          |                 |           | 決済買        | 取消・訂      | <u>Е</u> |
|----|-------|-------|-------|---------|--------------|-----------------|-----------|------------|-----------|----------|
| ì  | 睎     | 000   | IFD   | IFDOO   | :0           |                 |           |            |           |          |
| 市場 | 建日    | 建玉数量  | 建単価   | 評価損益    | 注文数量         | ▲ 決済買           |           |            |           |          |
|    |       | 主文中数量 | 現在値   | 損益率     | 括            | 合計枚数:           | 0.40      |            |           |          |
| 大証 | 01/31 |       | 10210 | -140525 |              | 指值              |           |            |           |          |
|    |       |       | 10350 | -1.38   | 全熱量          |                 |           |            |           |          |
| 大証 | 01/31 | 8     | 10210 | -42157  | 3            |                 |           |            |           |          |
|    |       |       | 10350 | -1.38   | 全数量          |                 |           |            |           |          |
| 大証 | 01/31 | 2     | 10210 | -281050 |              |                 |           |            |           |          |
|    |       |       | 10350 | -1.38%  | 全数量          |                 |           |            |           |          |
| 大証 | 01/31 |       | 10210 | -140525 |              | <b>•</b>        | <b> ⊕</b> |            |           |          |
|    |       |       |       |         | ATLB         | 有効期間 :          | 期間指定      | 2013/04/16 | <b>-</b>  |          |
|    |       |       |       |         |              |                 |           | 📱 📃 注文確認画  | 面を省略 注文確認 | バスケット確認  |
|    |       |       | ご注3   | との際には、  | <u>こちらの注</u> | <u>意事項</u> を必ずこ | 『確認ください。  | •          |           |          |

注文方法を[通常][OCO ][ IFD ][ IFDOCO]から選択します。

|          | 新規注文  |       |               | 決済売    |               |              | 決済買          |            |      | 取消・訂 | Ē       |
|----------|-------|-------|---------------|--------|---------------|--------------|--------------|------------|------|------|---------|
| 通常       | 000   | IFD   | IFDOCO        |        |               |              |              |            |      |      |         |
| 巾場 建日    | 建玉剱重  | 建甲油   | in the latest | E又致量 🔺 | 決済質           |              |              |            |      |      |         |
|          | 主文中数量 | 現在値   | 損益率           |        |               |              |              |            |      |      |         |
| 大証 01/31 |       | 10210 | -1405         | VIENA  |               |              |              | 1.55       |      |      |         |
|          |       | 10350 | -1.8          | 週串     |               | UCU          | IFD          | 1+0        | UCU  |      |         |
| 大証 01/31 | 3     | 10210 | -4215         |        | SI            |              |              |            |      |      |         |
|          |       | 10350 | -1.38%        | 全数量    |               |              |              |            |      |      |         |
| 大証 01/31 | 2     | 10210 | -281050       |        |               |              |              |            |      |      |         |
|          |       | 10350 | -1.38%        | 全数量    |               |              |              |            |      |      |         |
| 大証 01/31 | 1 1   | 10210 | -140525       |        |               | <del>-</del> |              |            |      |      |         |
|          |       |       |               |        | 有効期間          | : 期間指定       | -            | 2013/04/16 | -    |      |         |
|          |       |       |               |        |               |              | ¥            | 注文確認画      | 面を省略 | 注文確認 | バスケット確認 |
|          |       | ご注    | との際には、 🚊      | ちらの注意  | <u>事項</u> を必っ | げご確認ください     | , <b>)</b> o |            |      |      |         |

### (4)「執行条件」を選択

「指値」「指値(FOK/FAK)」「成行(FOK/FAK)」「最良指値」「最良指値(FOK/FAK)」「最大指値」「引成」 「逆指値」のいずれかを選択します。「指値」「逆指値」を選択した場合は、価格を入力します。キーボード から直接入力するほか、板情報エリアの気配値をクリックして指定することもできます。また、[▲][▼]ボ タンを使うと、呼値単位で価格を上げ下げすることができます。

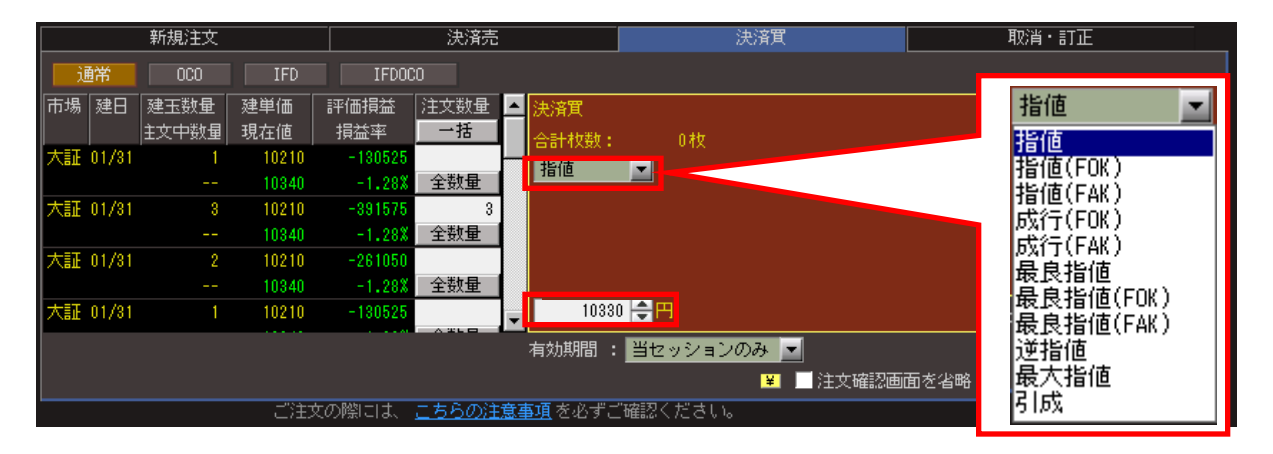

※FAK条件やFOK条件といった執行数量条件付注文が可能です。

FAK (Fill and Kill)条件・・・一部約定後に未執行数量が残る場合には、当該残数量を失効させる条件 FOK (Fill or Kill)条件・・・全数量が直ちに約定しない場合には、当該全数量を失効させる条件

#### ■注文の種類

最良指値注文:価格の限度を指定せずに発注し、最良の売呼値又は買呼値と対当する指値注文。 最大指値注文:買注文ならば値幅上限の指値、売注文ならば値幅下限の指値で発注する指値注文。 引成注文:プレ・クロージング開始直後に成行(FAK)を発注する注文。

逆指値注文:受注後、あらかじめ指定した条件を満たしたときに取引所に発注する注文。条件達成後の 注文種類(指値・成行)が選択できます。 「注文確認」画面が表示されますので、注文の内容に間違いがないかを確認します。注文の内容に問題なければ、取引パスワードを入力し、[バスケット登録]ボタンをクリックして注文を発注します。[取引パスワードを保存]にチェックを入れておくと、次回以降からの取引パスワードの入力を省略することができます。

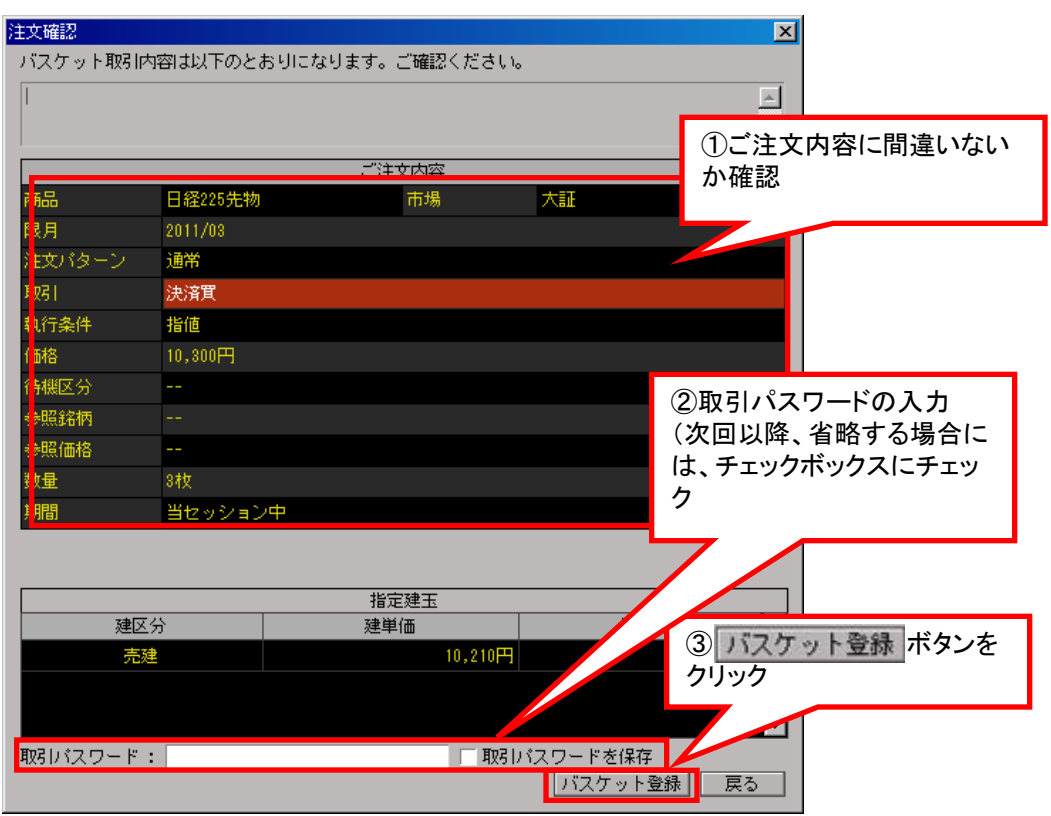

「注文受付」画面が表示されますので、[OK]ボタンをクリックすれば完了です。

| 注文受付     |                |          |    | ×        |
|----------|----------------|----------|----|----------|
| バスケット取引内 | 密は以下のとおりになります。 | ご確認ください。 |    |          |
| ご注文を受付い法 | としました。         |          |    | <u> </u> |
|          |                |          |    | <b>V</b> |
| 商品       | 日経225先物        | 市場       | 大証 |          |
| 限月       | 2011/03        |          |    |          |
| 注文パターン   | 通常             |          |    |          |
| 取引       | 決済買            |          |    |          |
| 執行条件     | 指値             |          |    |          |
| 価格       | 10,300円        |          |    |          |
| 待機区分     |                |          |    |          |
| 参照銘柄     |                |          |    |          |
| 参照価格     |                |          |    |          |
| 数量       | 3枚             |          |    |          |
| 期間       | 当セッション中        |          |    |          |
|          |                |          |    |          |
|          |                |          |    |          |
|          |                |          |    |          |
|          |                |          |    | ОК       |
|          |                |          |    |          |

# ■「バスケット注文」照会の内容

I

「注文一覧」>「バスケット照会」画面で、設定しているバスケット注文が一覧表示されます。

会 先物OP ▼ 銘柄一覧 個別銘柄 □座/履歴 建玉一覧 注文一覧 チャート 先OP情報 フル板マイ板 道加 サンブル

### 選択欄のすべ全てのチェックボックスにチェックをいれます

バスケット注文の一覧

| ⇒注 | 文一覧       | ì                | 選択欄の全            | <b>≧てのチェ</b> י | ックボックス      | にチェックを           | 外し | ます                     | T       | <mark>관 <mark>?</mark> = □ ×</mark> |
|----|-----------|------------------|------------------|----------------|-------------|------------------|----|------------------------|---------|-------------------------------------|
| 7  | 約定注文一覧    | バスケット照会          | 主文照会             |                |             |                  |    |                        |         |                                     |
| É  | ℃選択  選択:  | クリア              |                  |                |             |                  |    |                        |         |                                     |
| 遥  | 択 注文バターン  | 第一部の             | SQ <u>⊟</u>      | 取引             | 注文發量        | 注文単価             | T  | 前日比                    | 有効期間    | 待機区                                 |
|    | 通常        | 日経225先物<br>11/03 | 2011/03/11<br>大証 | 新規買<br>指値      | 10          | 10,330<br>10,350 | t  | -640<br>-5.82 <b>X</b> | 当セッション中 |                                     |
|    | 通常        | 日経225先物<br>11/03 | 2011/03/11<br>大証 | 決済買<br>指値      | 3           | 10,300<br>10,350 | t  | -640<br>-5.82 <b>%</b> | 当セッション中 |                                     |
|    |           |                  |                  |                |             |                  |    |                        |         |                                     |
| 発  | 注する注      | 文を選択します          |                  |                |             |                  |    |                        |         |                                     |
|    |           |                  |                  |                |             |                  |    |                        |         |                                     |
|    |           |                  |                  |                |             |                  |    |                        |         |                                     |
|    |           |                  |                  |                |             |                  |    |                        |         |                                     |
|    |           |                  |                  |                |             |                  |    |                        |         |                                     |
|    |           |                  |                  |                |             |                  |    |                        |         |                                     |
|    |           |                  |                  |                |             |                  |    |                        |         |                                     |
|    |           |                  |                  |                |             |                  |    |                        |         |                                     |
|    |           |                  |                  |                |             |                  |    |                        |         |                                     |
|    |           |                  |                  |                |             |                  |    |                        |         |                                     |
|    |           |                  |                  |                |             |                  |    |                        |         | Þ                                   |
| 注  | 文発注 🧧 全ての | バスケット注文を一括取消     |                  |                |             |                  |    |                        |         |                                     |
|    |           |                  |                  |                |             |                  |    |                        |         |                                     |
| 1  | スケット注     | 主文を市場に発注         | Eします             |                | <b>F5 -</b> |                  |    |                        |         |                                     |
|    |           |                  |                  |                | 一覧のバ        | (スケット注)          | 文を |                        |         |                                     |
|    |           |                  |                  |                | 一 枯 で 削     | 」除します            |    |                        |         |                                     |

# ■「バスケット注文」の発注方法

「バスケット注文」の発注は、「注文一覧」>「バスケット照会」画面から任意の「バスケット注文」を選択して[注文 発注]ボタンをクリックするか、板情報エリアでのドラッグ&ドロップによって行います。

### ●「バスケット照会」からの発注手順

### (1)「バスケット注文」を選択

発注したいバスケット注文を選択して[発注]ボタンをクリックします。

| Ø | ◆注文-覧                                    |         |                      |                  |            |      |                  |   |                        |         |     |  |
|---|------------------------------------------|---------|----------------------|------------------|------------|------|------------------|---|------------------------|---------|-----|--|
|   | 未約定注文一覧     バスケット照会       全て選択     選択クリア |         |                      |                  |            |      |                  |   |                        |         |     |  |
|   | 選択                                       | 注文パターン  | 銘柄                   | So 🗄             | <b>₩</b> 税 | 注文数量 | 注文単価             | т | 前日比                    | 有効期間    | 待機区 |  |
|   |                                          | 通常      | 日経225先物<br>11/03     | 2011/03/11<br>大証 | 新規買<br>指値  | 10   | 10,330<br>10,350 |   | -640<br>-5.82 <b>X</b> | 当セッション中 |     |  |
|   |                                          | 進币      | 日和4444の方149<br>11/03 | 2011/03/11<br>大証 | 沃済兵<br>指値  | ర    | 10,300<br>10,350 |   | -640<br>-5.82 <b>X</b> | ヨゼッンヨノヤ |     |  |
|   |                                          |         |                      |                  |            |      |                  |   |                        |         |     |  |
|   | 注文到                                      | 総注 全てのバ | スケット注文を一括取消          |                  |            |      |                  |   |                        |         |     |  |
| ľ |                                          |         |                      |                  |            |      |                  |   |                        |         |     |  |

### (2)「注文確認」画面へ

「注文確認」画面が表示されますので、注文の内容に間違いがないかを確認します。注文の内容に問題な ければ、取引パスワードを入力し、[バスケット発注]ボタンをクリックして注文を発注します。[取引パスワ ードを保存]にチェックを入れておくと、次回以降からの取引パスワードの入力を省略することができます。

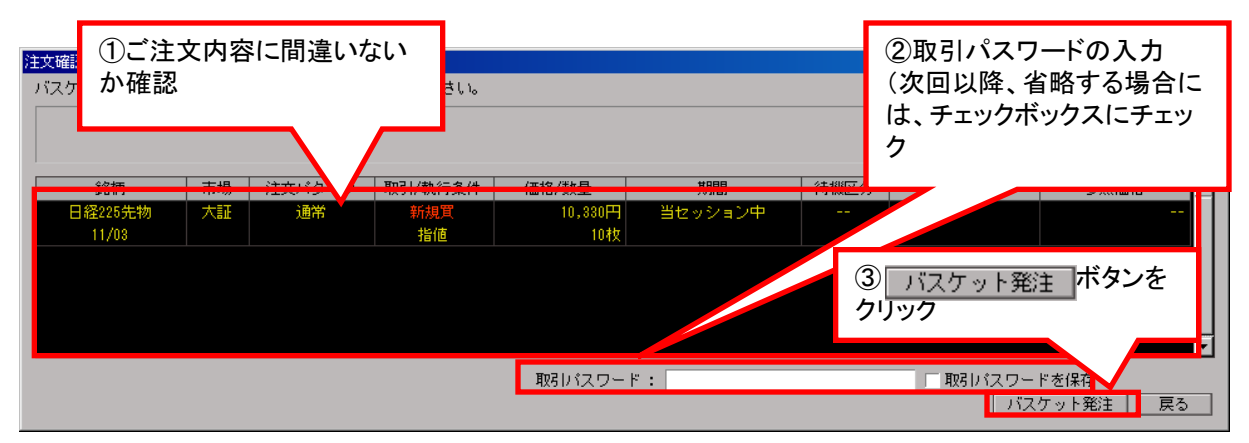

「注文受付」画面が表示されるので、[OK]ボタンをクリックします。

| 注文受付                |         |    |        |         |         |            |      |      |      | ×      |
|---------------------|---------|----|--------|---------|---------|------------|------|------|------|--------|
| ご注文を受付いたしま          | した。     |    |        |         |         |            |      |      |      | -<br>A |
| 受付時間/注文番号           | 銘柄      | 市場 | 注文バターン | 取引/執行条件 | 価格/数量   | 期間/取扱      | 待機区分 | 参照銘柄 | 参照価格 |        |
| 2011/01/31 20:03:10 | 日経225先物 | 大証 | 通常     | 新規買     | 10,330円 | 当セッション中    |      |      |      |        |
| 60273425            | 11/03   |    |        | 指値      | 10枚     | ブニング・セッショ! |      |      |      |        |
|                     |         |    |        |         |         |            |      |      |      | Ţ      |
|                     |         |    |        |         |         |            |      |      | OK   | {      |

### ●ドラッグ&ドロップでの発注手順

発注対象のバスケット注文を、「バスケット」フィールドから「買注」フィールドへドラッグ&ドロップします。このとき、指値とドロップした行の値段が一致しないと注文が発注されませんので、ドロップする場所をよく確認してください。

### (1)「バスケット」を選択

|    |    |    |       |          |     |        |   | · · · · · · · · · · · · · · · · · · · |              |
|----|----|----|-------|----------|-----|--------|---|---------------------------------------|--------------|
| 売玉 | 待機 | 売注 | ▼ 売数量 | 値段       | 買数量 | 貫注   ▼ | 待 | 待機                                    |              |
|    |    |    |       | 成行       |     |        |   | パスクッ                                  | <b>`</b>     |
|    |    |    | 10    | 10990    |     |        |   |                                       | 売            |
|    |    |    | 10    | 10980    |     |        |   |                                       |              |
| M  |    |    | 10    | 10970    |     |        |   |                                       | 144.1        |
|    |    |    | 120   | 10960    |     |        |   | A                                     | 997)<br>1997 |
| MA |    |    | 34    | 10500    |     |        |   |                                       | 同            |
|    |    |    |       | 10470    | 2   |        |   |                                       | 對            |
|    |    |    |       | 10400    | 15  |        |   | М                                     | 現/           |
|    |    |    |       | 10300    | 17  |        |   |                                       |              |
|    |    |    |       | 10250    | 20  |        |   |                                       | 前            |
|    |    |    |       | 10230    | 6   |        |   |                                       |              |
|    |    |    |       | -        |     |        |   |                                       |              |
| М  |    |    |       | <b>m</b> |     | 5      |   | M                                     | - I YWA      |

右上のタブでバスケットを選択し、「バスケット」フィールドに切り替えます。

### (2) 発注したい「バスケット」を選択

発注したいバスケット注文を選択してドラッグ&ドロップします。

| 売玉  | パスケット | 売注 | - 売数量 | 値段    | 買数量 | 買注 🚽 | がスケット | 買玉 |
|-----|-------|----|-------|-------|-----|------|-------|----|
|     |       |    |       | 成行    |     |      |       |    |
|     |       |    | 10    | 10990 |     |      |       |    |
|     |       |    | 10    | 10980 |     |      |       |    |
| M   |       |    | 10    | 10970 |     |      |       |    |
|     |       |    | 120   | 10960 |     |      |       | A  |
| M A |       |    | 34    | 10500 |     |      |       |    |
|     |       |    |       | 10470 | 2   |      |       |    |
|     |       |    |       | 10400 | 15  | -    |       | M  |
|     |       |    |       | 10300 | 17  |      | 8     |    |
|     |       |    |       | 10250 | 20  |      |       |    |
|     |       |    |       | 10230 | 6   |      |       |    |
|     |       |    |       | -     |     |      |       |    |
| М   |       |    |       |       |     | 5    |       | М  |

# (3)「バスケット発注」をクリック

注文を確認し、[取引パスワード]を入力後[バスケット発注]をクリックします。

|     | <ol> <li>①ご注</li> </ol> | 文内羽    | 容に間違い  | ない                               |               |         |      |                     |
|-----|-------------------------|--------|--------|----------------------------------|---------------|---------|------|---------------------|
| 注文確 | か確認                     |        |        |                                  |               |         |      | ②取引パスワードの入力         |
| バスケ | ット取引内容は                 | ጨ ኑወድ፣ | 59124  | (次回以降、省略する場合には、<br>チェックボックスにチェック |               |         |      |                     |
|     | 銘柄                      | 市場     | 注文バターン | 取引/執行条件                          | 価格/数量         | 期間      | 待機区  | 77 <b>2 X X X X</b> |
|     | 日経225先物<br>11/03        | 大計     | 通常     | 決済耳<br>指値                        | 10,300円<br>3枚 | 当セッション中 |      |                     |
|     |                         |        |        |                                  |               |         |      |                     |
|     |                         |        |        |                                  | 取引パスワード       | :       |      | □ 取りバスワードを保存        |
|     |                         |        |        |                                  |               |         |      |                     |
|     |                         |        |        |                                  |               | 3       | マンケッ | /ト発注 ボタンをクリック       |

# 7-7 スピード注文

「スピード注文」とは、銘柄、注文数量等をあらかじめ準備しておくことでワンクリックで注文が完了する注 文機能です。ワンクリックで即座に発注できるため、必要なときに、タイミングを逃さず市場への発注を行う ことが可能になります。※ご利用にあたり、注意事項がございますので、ご同意のうえ上、ご利用ください。

# ■「スピード注文」の利用方法

先物・オプションメニューから「スピード注文」を選択いただくとスピード注文画面が立ち上がります。

| 合 | 先物OP ▼ 銘柄一覧 | 個別路柄 | 口座/履歴 | 建玉一覧 | 注文一覧 | チャート | 先OP情報 | マイ板 | スピード注文 |

### ●スピード注文の注文方法

スピード注文の新規設定は①対象銘柄、②取引区分、③数量、④執行条件を選択いただいたうえ上で、 ⑤売り/買いボタンをクリックいただくとワンクリックで注文が完了します。

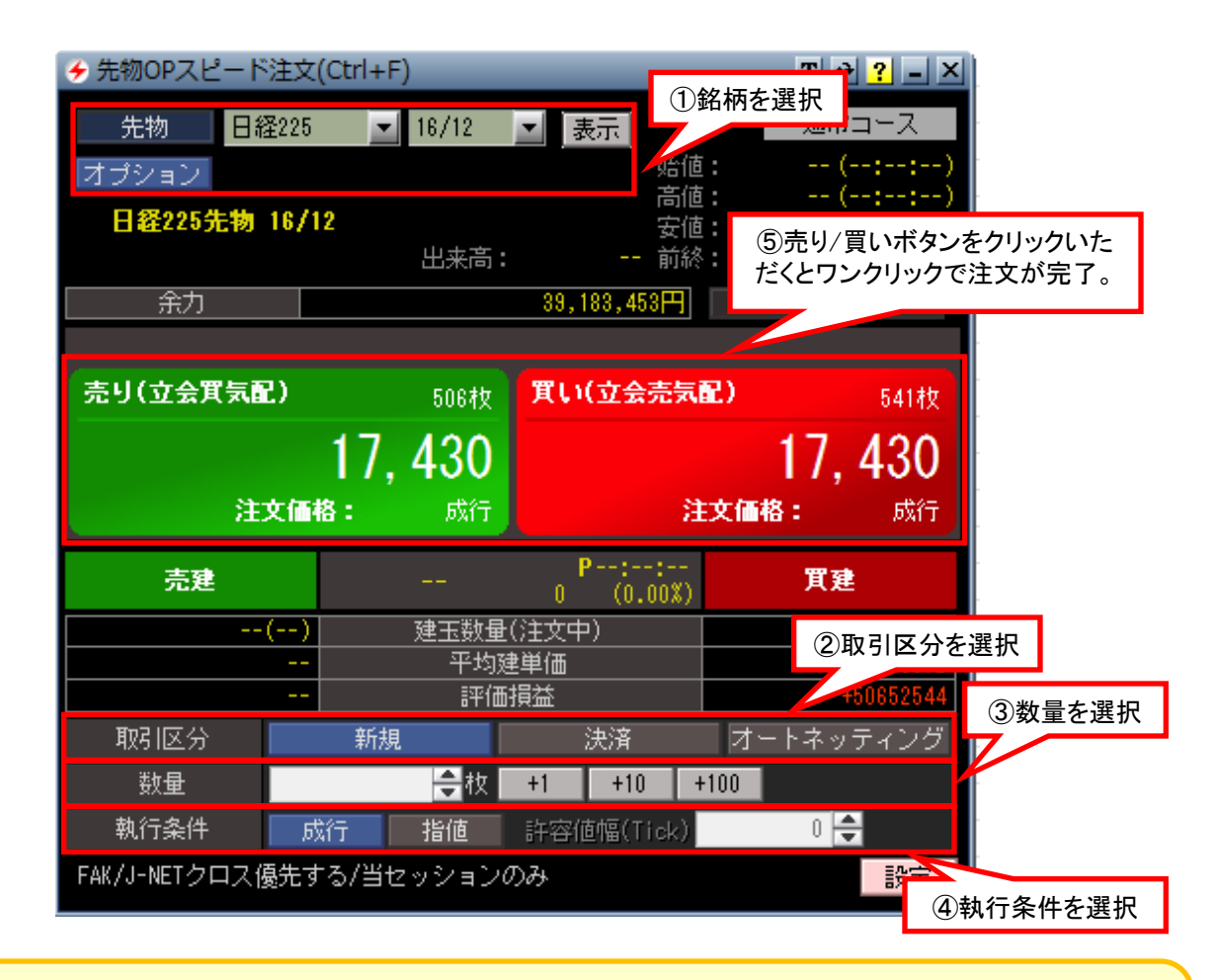

#### ※オートネッティングとは

オートネッティング注文とは、発注時の建玉状況を元に、新規・決済の判定を自動で行う発注方法です。「オートネッティング」選択時に、買建玉の保有がある場合、「売り(立会売気配)」ボタンをクリックすると決済売注文が発注され、買建玉数以上の数量を指定した場合は建玉数分の決済売注文と(指定数-建玉数分)の新規売注文が同時に発注されます。(※売建玉は逆となります。)例)3枚の買建玉を保有している時に、5枚の売注文を発注すると、3枚の決済売注文と2枚の新規売注文が発注されます。

#### (ご注意事項)

スピード注文は、お客さまの利便性を追求し、数クリックで注文できる簡易な注文方法です。通常の注文方法に比べ、お客さ まの誤操作により意図しない注文が発注、約定する可能性が高いことをご理解のうえ、お客さまご自身の責任でご利用くださ い。詳しくは当社webサイトをご確認ください。